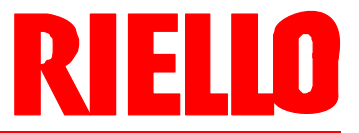

# G Forced draught gas burners

Modulating operation

(6

| CODE     | MODEL               |
|----------|---------------------|
| 20130750 | RS 68/E FGR TC FS1  |
| 20130751 | RS 120/E FGR TC FS1 |

20133400 (1) - 06/2017

#### 4.3 Burner categories

| Country of destination                                                                                       | Gas category |
|----------------------------------------------------------------------------------------------------|--------------|
| AT - CH - CZ - DK - EE - ES - FI - FR - GB - GR - HU - IE<br>IT - LT - LV - NL - NO - PT - RO - SE - SI - SK | I2H          |
| DE - LU - PL - RO                                                                                            | I2E          |
|                                                                                                    | Tab. B       |

#### 4.4 Technical data

| Model                                                    |                                    |              | RS 68/E FGR                                                                 | RS 120/E FGR            |  |  |
|----------------------------------------------------------|------------------------------------|--------------|-----------------------------------------------------------------------------|-------------------------|--|--|
| Output <sub>(1)</sub>                                    | utput <sub>(1)</sub> Max. k'<br>Mc |              | 350 - 810<br>301 - 697                                                      | 595 - 1150<br>516 - 989 |  |  |
|                                                          | Min.                               | kW<br>Mcal/h | 195<br>168                                                                  | 300<br>258              |  |  |
| Fuel                                                     |                                    |              | Natural gas: G2                                                             | 0 (methane gas)         |  |  |
| Gas pressure at max. output <sub>(2)</sub><br>- Gas: G20 |                                    | mbar         | 11.5 15.7                                                                   |                         |  |  |
| Operation                                                |                                    |              | <ul><li>Intermittent (min. 1 stop in 24 hours)</li><li>Modulating</li></ul> |                         |  |  |
| Standard applications                                    |                                    |              | Boilers: water, steam, diathermic oil                                       |                         |  |  |
| Ambient temperature                                      |                                    | °C           | 0 - 40                                                                      |                         |  |  |
| Combustion air temperature                               |                                    | °C max       | 60                                                                          |                         |  |  |
| Noise levels (3)                                         |                                    | dB(A)        | 80.5 83.0                                                                   |                         |  |  |
| Weight (4)                                               |                                    | kg           | 96 - 98 101 - 103                                                           |                         |  |  |
|                                                          |                                    |              |                                                                             | Tab. C                  |  |  |

(1) Reference conditions: Room temperature 20°C - Gas temperature 15°C - Barometric pressure 1013 mbar - Altitude 0 m above sea level.

(2) Pressure on the pressure switch socket (Fig. 27 on page 27) with zero pressure in the combustion chamber and at maximum burner output.

(3) Sound pressure measured in manufacturer's combustion laboratory, with burner operating on test boiler and at maximum output.

(4) Blast tube: short-long.

#### 4.5 Electrical data

| Model                        |         | RS 68/E FGR       | RS 120/E FGR      |  |  |
|------------------------------|---------|-------------------|-------------------|--|--|
| Main electrical supply       |         | 3 ~ 400V +/       | ′-10% 50Hz        |  |  |
| Control circuit power supply |         | 1N ~ 230V +       | ·/-10% 50Hz       |  |  |
| Fan motor IE3                | rpm     | 2890              | 2880              |  |  |
|                              | V       | 220/240 - 380/415 | 220/240 - 380/415 |  |  |
|                              | kW      | 1.5               | 2.2               |  |  |
|                              | A       | 5.9 - 3.4         | 8.0 - 4.6         |  |  |
| Ignition transformer         | V1 - V2 | 230 V -           | 1 x 8 kV          |  |  |
|                              | I1 - I2 | 1 A - 2           | 20 mA             |  |  |
| Absorbed electrical power    | kW max  | 2.1               | 2.9               |  |  |
| Protection level             |         | IP                | 44                |  |  |

Tab. D

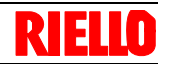

#### 4.6 Maximum dimensions

The dimensions of the burner are shown in Fig. 1.

The dimensions of the open burner are indicated by position I.

Bear in mind that inspection of the combustion head requires the burner to be opened and the rear part drawn back on the guides.

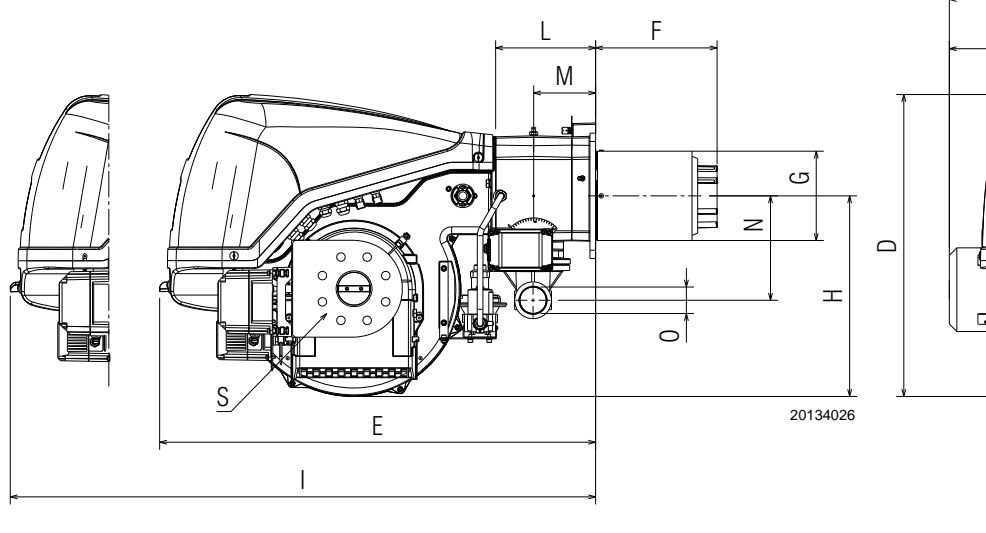

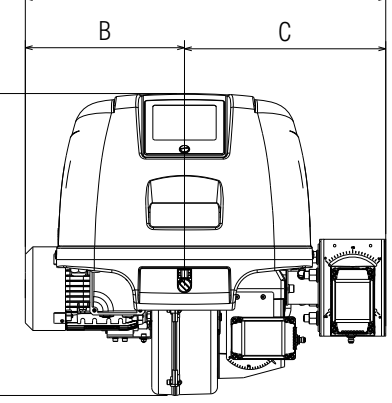

А

Fig. 1

| mm           | Α   | в   | С   | D   | Е   | <b>F</b> (1) | G   | н   | I <sub>(1)</sub> | L   | М   | Ν   | ο  | S      |
|--------------|-----|-----|-----|-----|-----|--------------|-----|-----|------------------|-----|-----|-----|----|--------|
| RS 68/E FGR  | 738 | 312 | 426 | 640 | 922 | 255-390      | 189 | 425 | 1393-1528        | 214 | 134 | 221 | 2" | DN65   |
| RS 120/E FGR | 763 | 337 | 426 | 640 | 922 | 255-390      | 189 | 425 | 1393-1528        | 214 | 134 | 221 | 2" | DN65   |
|              |     |     |     |     |     |              |     |     |                  |     |     |     |    | Tab. E |

(1) Blast tube: short-long

#### 4.7 Burner equipment

The burner is supplied complete with:

| Gas train flange No                                     | . 1 |
|---------------------------------------------------------|-----|
| Gasket for gas train flange                             | . 1 |
| Thermal insulation screen No                            | . 1 |
| Screws M10x35 to fix the gas train flange No            | . 4 |
| Screws M12x35 to fix the burner flange to the boiler No | . 4 |
| PVP kit for leak detection                              | . 1 |
| Gas pipe for pilot gas train inversion input No         | . 1 |
| Instruction manual No                                   | . 1 |
| Spare parts list                                        | . 1 |

#### 4.8 Firing rates

The **maximum output** is chosen within area A) of the diagram (Fig. 2).

The **minimum output** must not be lower than the minimum limit of the diagram.

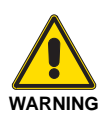

The firing rate (Fig. 2) was obtained considering a room temperature of 20°C and an atmospheric pressure of 1013 mbar (approx. 0 m above sea level), with the combustion head adjusted as shown at page 19.

The coupling is ensured when the boiler is EC type-approved; for

boilers or ovens with combustion chambers of very different di-

mensions compared to those shown in the diagram of Fig. 3, pre-

liminary checks are recommended.

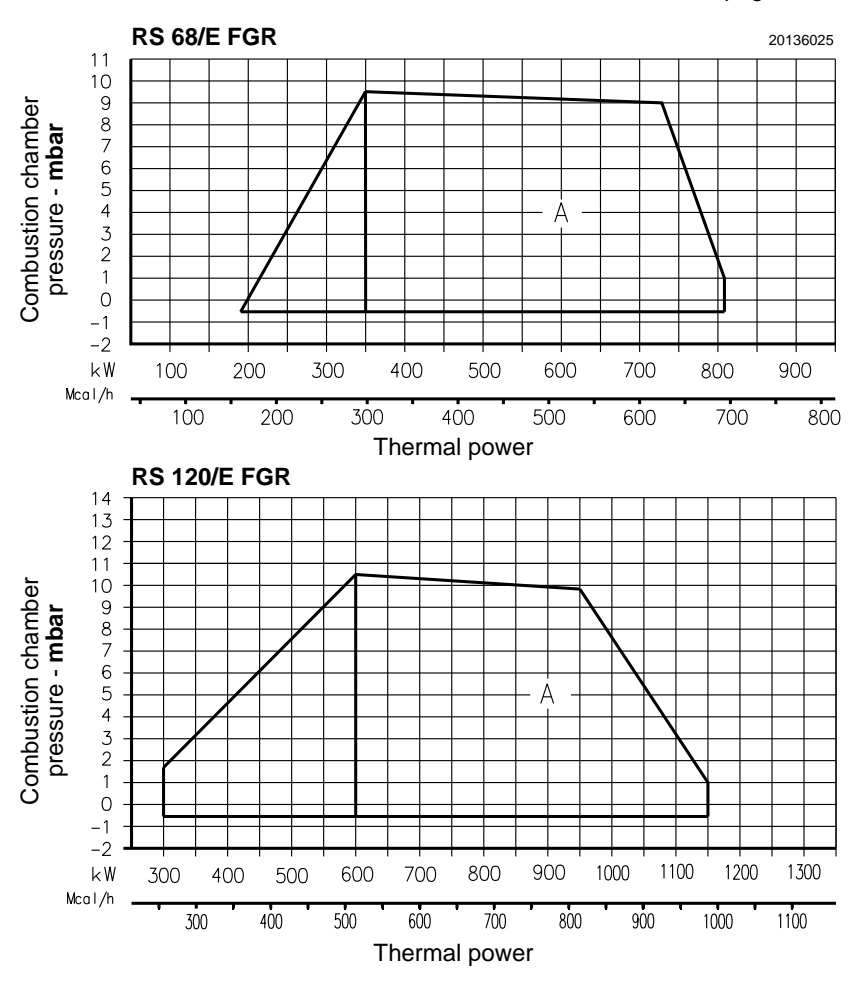

Fig. 2

#### 4.9 Test boiler

The firing rates were obtained in special test boilers, according to EN 676 regulations. Fig. 3 indicates the diameter and length of the test combustion chamber.

#### Example:

Output 756 kW (650 Mcal/h) - diameter 60 cm, length 2 m.

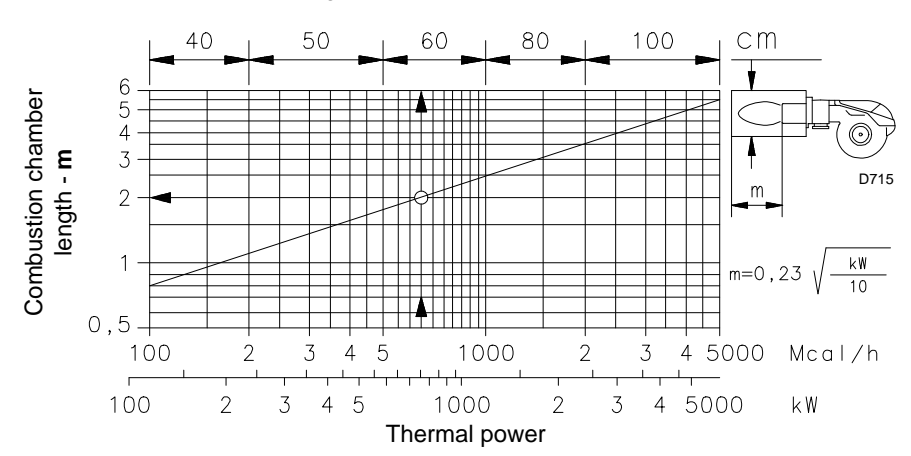

#### Technical description of the burner

#### 4.10 Burner description

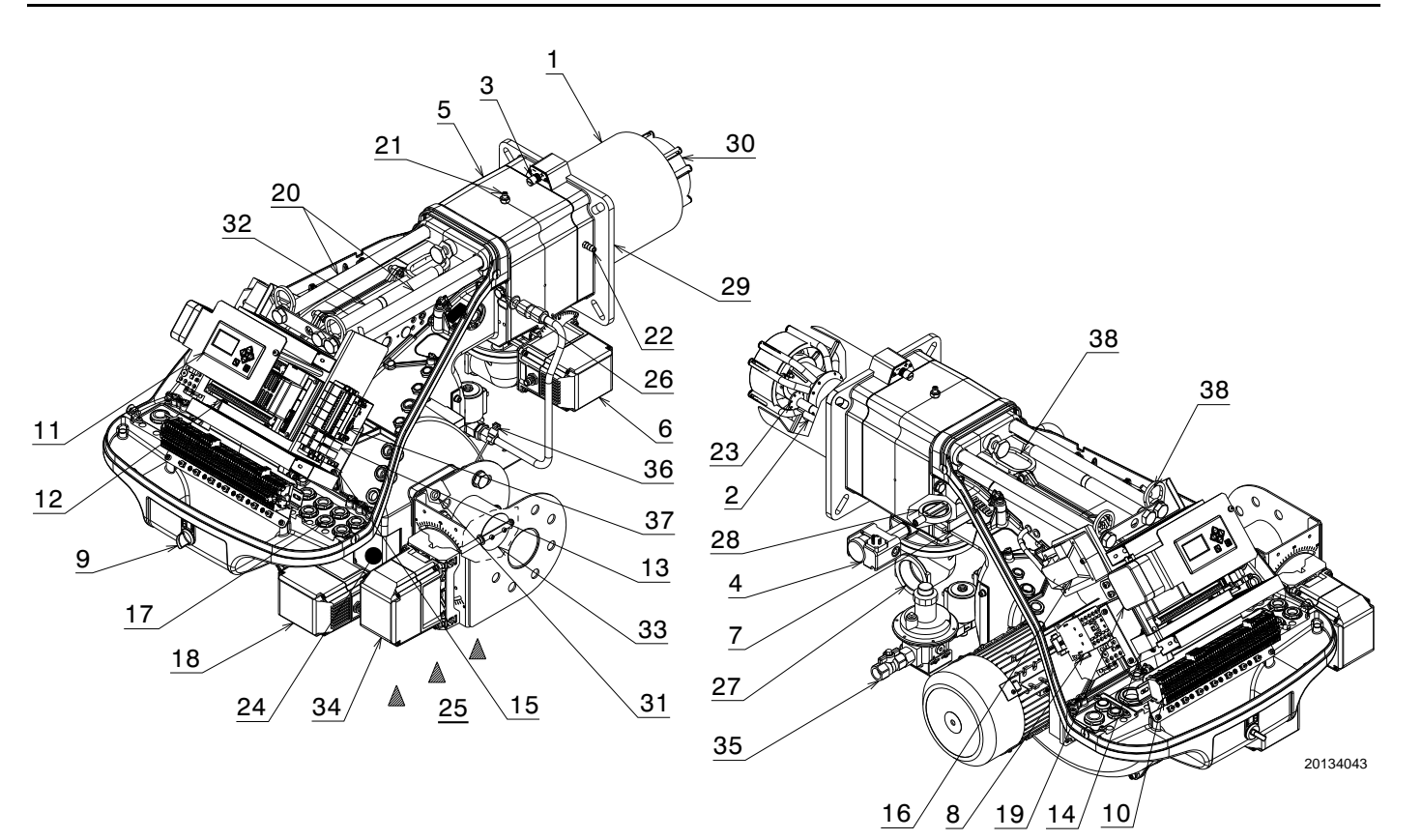

- 1 Combustion head
- 2 Ignition electrode
- 3 Screw for combustion head adjustment
- 4 Maximum gas pressure switch
- 5 Pipe coupling
- 6 Gas servomotor
- 7 Flame sensor
- 8 Motor contact maker and thermal relay with reset button
- 9 Operation on/off switch
- 10 Terminal board for electrical wiring
- 11 Operator panel with LCD display
- 12 Control box for checking flame and air/fuel ratio
- 13 Clean contact relay
- 14 Filter to protect against radio disturbance
- 15 Auxiliary circuit fuse
- 16 Ignition transformer
- 17 Cable grommets for electrical wiring (to be carried out by the installer)
- 18 Air servomotor
- 19 Air pressure switch (differential type)
- 20 Guides for opening the burner and inspecting the combustion head
- 21 Gas pressure test point and head fixing screw
- 22 Air pressure socket
- 23 Pilot
- 24 Air damper
- 25 Fan air inlet
- 26 Screws to secure fan to pipe coupling
- 27 Gas input pipe
- 28 Gas butterfly valve
- 29 Boiler fixing flange
- 30 Flame stability disc
- 31 Connector G1/4
- 32 Extensions for guides 20)
- 33 Flue gas recirculation butterfly valve

- 34 Flue gas recirculation servomotor
- 35 Pilot gas train
- 36 Flue gas temperature probe
- 37 LCM 100 module
- 38 Lifting rings

#### 4.11 Control box for the air/fuel ratio (BT330)

#### Warnings

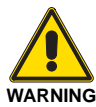

To avoid accidents, material or environmental damage, observe the following instructions!

The control box is a safety device! Avoid opening or modifying it, or forcing its operation. Riello S.p.A. cannot assume any responsibility for damage resulting from unauthorised interventions!

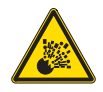

#### Risk of explosion!

An incorrect configuration can provoke fuel overcharging, with the consequential risk of explosion! Operators must be aware that incorrect settings made on the operating unit and incorrect settings of the fuel and / or air actuator positions can lead to dangerous burner operating conditions.

For the safety and reliability of the equipment, also follow these guidelines.

- After commissioning and after each maintenance action check the exhaust gas values across the entire power range!
- Qualified specialist staff are required to carry out all activities (assembly, installation, servicing, etc.).
- Before working in the connection area, switch off the power supply to the plant from all poles. Ensure that it cannot be switched back on and that the plant is voltage-free. There is a risk of electric shock when the plant is not switched off.
- Place and secure the protection against contact on the BT300 and on all connected electrical parts. The cover must fulfil the design, stability and protection requirements of EN 60730.
- After each activity (e.g. assembly, installation, servicing, etc.) check wiring and parameters to make sure it is in good working condition.
- If the equipment is dropped or suffers impact, you should no longer commission it. The safety functions may also be impaired but fail to show any obvious external damage.
- When the ratio curves are being programmed, the adjuster will continually monitor the quality of the plant's combustion (e.g. using an exhaust gas analysis station). In the event that the combustion values are inadequate or the conditions are potentially harmful, the adjuster will take suitable action, e.g. switch off the system manually.
- These operating instructions describe many possible applications and functions and should be used as guidelines. Carry out functional tests on the test bench and/or in the plant application to ensure correct functioning and document the results.
- Condensation and humidity are to be avoided. If necessary, make sure that the installation is sufficiently dry before you switch it on.
- Avoid static charge having a destructive effect in case of touching the device's electronic components.

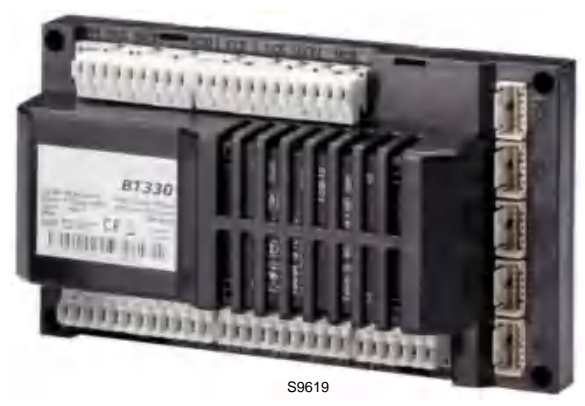

Fig. 5

#### Technical data

| Model                                                                                           | BT330                                                                                                 |
|-------------------------------------------------------------------------------------------------|----------------------------------------------------------------------------------------------------|
| Power supply                                                                                    | 230 V +10/-15% 50-60 Hz                                                                               |
| Power consumption                                                                               | max. 30 VA                                                                                            |
| Cable length:<br>- control Load<br>- external reset button<br>- Fuel valve<br>- other lines     | Max. 20 m<br>Max. 20 m<br>Max. 10 m<br>Max. 20 m                                                      |
| Weight                                                                                          | 1 kg                                                                                                  |
| Environmental conditions:                                                                       |                                                                                                    |
| <ul> <li>climatic conditions</li> <li>mechanic conditions</li> <li>temperature range</li> </ul> | Class 3K5 (DIN EN 60721-3)<br>Class 3M5 (DIN EN 60721-3)<br>-20+60 °C<br>(condensation is prohibited) |
| Electronic safety                                                                               | IP40 (housing)<br>IP20 (terminals)                                                                    |

Tab. F

#### 4.13 Servomotor (662R5...)

#### Warnings

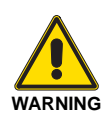

To avoid accidents, material or environmental damage, observe the following instructions!

- Avoid opening, modifying or forcing the actuators.
- All interventions (assembly and installation operations, assistance, etc.) must be carried out by qualified personnel.
- Before modifying the wiring in the servomotor connection area, fully disconnect the burner control device from the power supply (omnipolar separation).
- To avoid the risk of electrocution, protect the connection terminals in a suitable manner and correctly fix the cover.
- After any operation (mounting, installation and service, etc.), check that the wiring is in order, so do the security checks.
- Falls and collisions can negatively affect the safety functions. In this case, the unit must not be operated, even if it displays no evident damage.

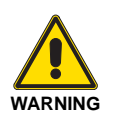

#### Assembly notes

The connection between the actuator command shaft and the control element must be rigid, without any mechanical play.

#### Installation notes

 The static torque is reduced when the electrical supply of the actuator is switched off.

WARNING

During the maintenance or replacement of the actuators, be careful not to invert the connectors.

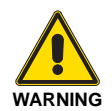

Condensation, the formation of ice and the entry of water are prohibited!

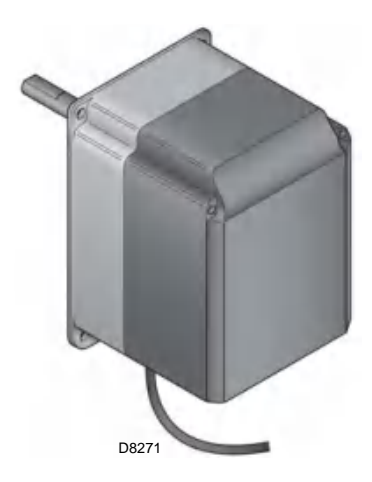

Fig. 7

#### Technical data

| Model                                                                                           | 662R5                                                                                                 |
|-------------------------------------------------------------------------------------------------|----------------------------------------------------------------------------------------------------|
| Floating time                                                                                   | 5 sec / 90°                                                                                           |
| Direction of rotation<br>0° to 90°                                                              | left - seen from the drive shaft                                                                      |
| Rated torque (max)                                                                              | 3 Nm                                                                                                  |
| Static torque (max)                                                                             | 3 Nm                                                                                                  |
| Weight                                                                                          | about 1,4 kg                                                                                          |
| Type of protection                                                                              | IP54 as per DIN EN 60529-1                                                                            |
| Environmental conditions:                                                                       |                                                                                                    |
| <ul> <li>climatic conditions</li> <li>mechanic conditions</li> <li>temperature range</li> </ul> | Class 3K5 (DIN EN 60721-3)<br>Class 3M5 (DIN EN 60721-3)<br>-20+60 °C<br>(condensation is prohibited) |
| Electrical safety                                                                               | Protection class 2<br>as per DIN EN 60730                                                             |

Tab. H

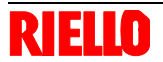

#### 5.4 **Operating position**

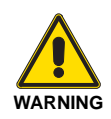

- The burner is designed to operate only in positions 1, 2, 3 and 4 (Fig. 9).
- Installation 1 is preferable, as it is the only one that allows the maintenance operations as described in this manual.
- Installations 2, 3 and 4 permit operation but > make maintenance and inspection of the combustion head more difficult.

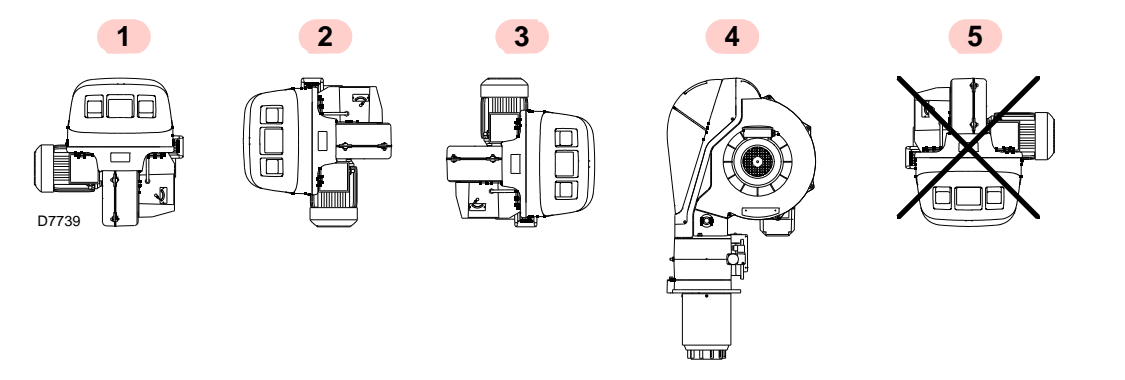

Fig. 9

Fig. 10

#### 5.5 Preparing the boiler

#### 5.5.1 Boring the boiler plate

Drill holes in the plate shutting off the combustion chamber, as illustrated in Fig. 10.

The position of the threaded holes can be marked using the thermal insulation screen supplied with the burner.

#### 5.5.2 Blast tube length

The length of the blast tube must be selected according to the indications provided by the manufacturer of the boiler, and in any case it must be greater than the thickness of the boiler door complete with its refractory.

The lengths L available are:

| Blast tube      | Short (mm) | Long (mm) |
|-----------------|------------|-----------|
| RS 68-120/E FGR | 255        | 390       |

Tab. I

For boilers with front flue passes 13)(Fig. 13 on page 18), or flame inversion chambers, a protection in refractory material 11) must be inserted between the boiler refractory 12) and the blast tube 10).

This protection must not compromise the extraction of the blast tube.

For boilers with a water-cooled frontal, a refractory cover is not necessary 11)-12)(Fig. 13), unless expressly requested by the boiler manufacturer.

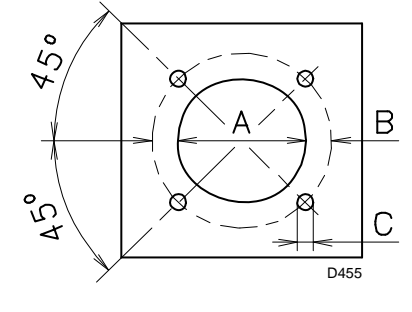

Any other position could compromise the cor-

Installation 5 is prohibited for safety reasons.

rect operation of the appliance.

| mm              | Α   | В         | С      |
|-----------------|-----|-----------|--------|
| RS 68-120/E FGR | 195 | 275 - 325 | M 12   |
|                 |     |           | Tab. J |

#### 5.6 Positioning electrode and pilot

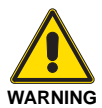

Before fixing the burner to the boiler, check the correct positioning of the electrode and pilot as indicated Fig. 11.

The following is required to perform the check:

- ▶ remove the screw 1)(Fig. 12);
- > extract the inner part 2) of the head, and adjust them.

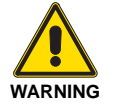

Observe the dimensions shown in Fig. 11.

#### 5.6.1 Pilot operation parameters

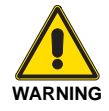

For the correct operation of the burner, gas pressure at the pilot must be between 15 and 30 mbar and the air damper must have an opening angle between  $0^{\circ}$  and  $15^{\circ}$ .

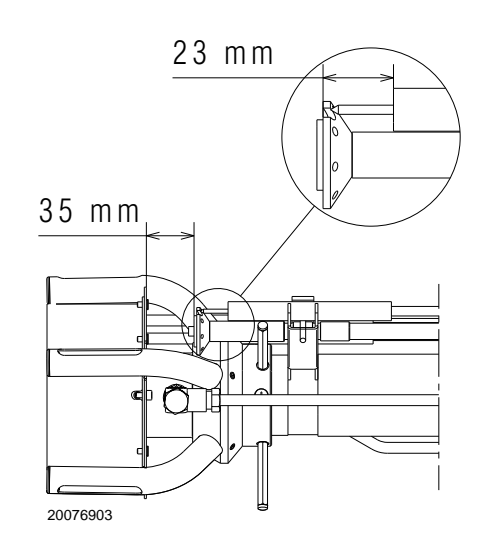

Fig. 11

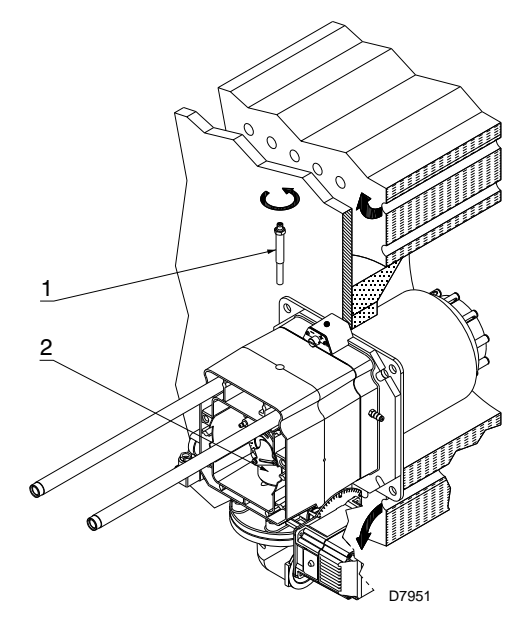

#### 5.8 Combustion head adjustment

At this point of the installation, the combustion head is fixed to the boiler as shown in Fig. 12. It is therefore especially easy to adjust, and this adjustment depends only on the maximum output of the burner.

In the diagram (Fig. 15) find the notch at which to adjust both air and central gas/air.

#### External air R1 adjustment

Rotate the screw 4)(Fig. 14) until the notch you have found corresponds with the front surface 5) of the flange.

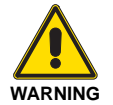

To facilitate adjustment, loosen the screw 6), adjust and then lock.

#### NOTE:

the diagram (Fig. 15) indicates the optimum adjustment for a type of boiler according to Fig. 3 on page 10.

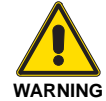

The adjustments indicated can be modified during the initial start-up.

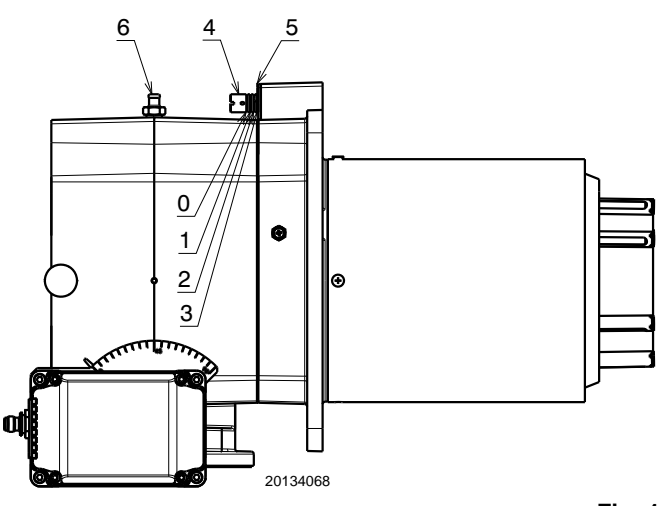

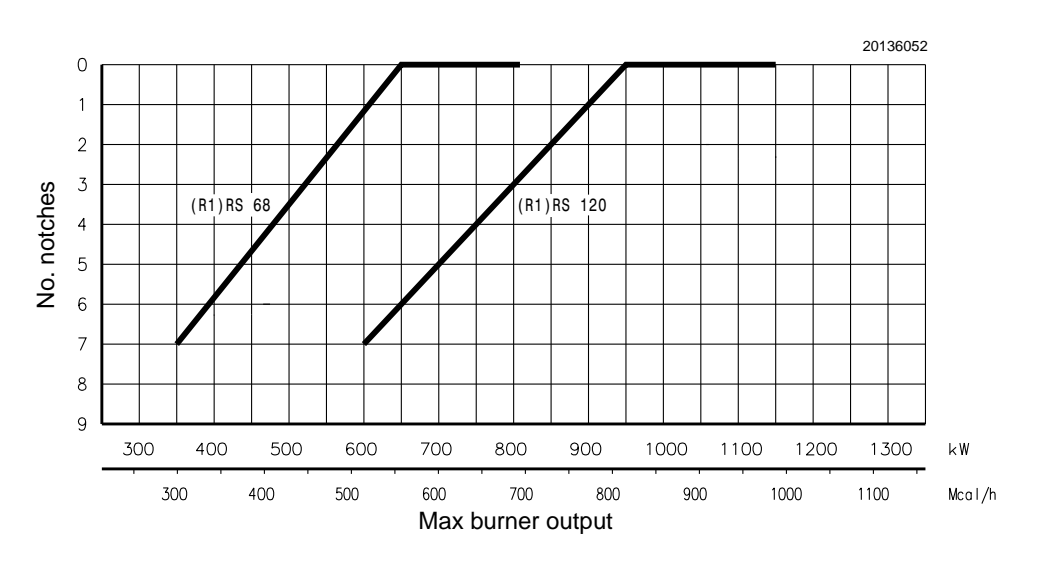

Fig. 15

#### 5.9 FGR duct system

FI

Normally the duct would connect to the stack as shown in Fig. 16, with a 45° cut facing the flue gas flow and with the center of the cut centered in the stack.
 The duct could be made to the smoke box, but must still be

I he duct could be made to the smoke box, but must still be located with the same 45° cut facing the flue gas flow stream and with the center of the cut in the center of the stream.

 The duct should be routed in a manner that has the minimum number of elbows and provides for the normal expansion and contraction of the piping.

Long duct runs can change length by over 1" and can put an extreme load on the connecting points that could cause component failures.

The design must include offsets that will allow for the required movement of the piping without undue force on the burner or stack.

 Duct expansion and contraction can be managed by using two relatively long duct runs that are 90° apposed to each other.

A small movement in the angle between these two legs will provide the space needed to absorb the expansion and contraction. The ends of the FGR duct must be securely attached to allow this to work properly, and prevent high loads from being applied to the burner or stack.

 A condensation drip leg must be provided upstream of the FGR control valve and the FGR shutoff valve (if used). There must be sufficient condensate drip legs and catch space (volume of drip legs) to prevent the condensation from flowing through the control valves and into the fan.

In cases of heavy condensation, a condensate drip leg may be required on the bottom of the housing, to remove condensate.

- Determine if pipe reducers are needed for the connection to the FGR control valve and the FGR shutoff valve.
- The duct must be properly supported, handling both the weight of the duct and to control the thermal expansion and contraction. The supports may need to be anchored to provide this stability in the FGR duct.

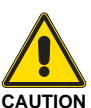

Uncontrolled condensation can cause premature failure of the control valves, fan and motor.

Adequate means must be provided to remove condensation from the system.

Cold startup will generate significant amounts of condensation.

- The FGR duct is normally made from schedule 40 pipe because it is easily obtainable and inexpensive.
- Schedule 20 pipe can also be used for this application.
- The duct components must be seal welded, flanged or screwed together to provide an air tight duct.

Air leakage into the duct will prevent the system from working properly. It is sufficient to only inspect the welds for a proper seal, they do not need to be leak tested.

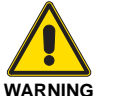

The duct and connectors must be duly insulated to prevent accidental burns.

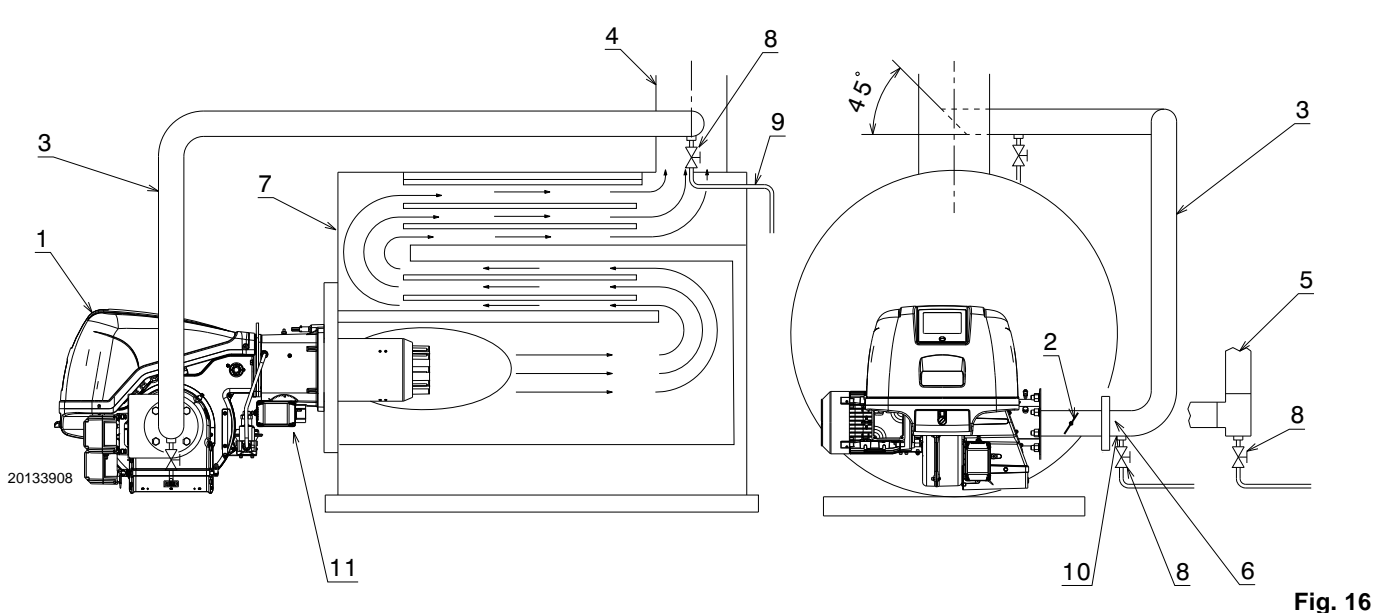

Key (Fig. 16)

- 1 Burner
- 2 Inducted FGR modulating damper
- 3 Flue gas recirculation pipe
- 4 Boiler stack
- 5 Alternate construction using "T"
- 6 Flue pressure intake upstream of damper 2)
- 7 Boiler
- 8 Drain valve (manual ball valve, stainless steel)
- 9 Drain line
- 10 Condensate trap
- 11 Primary gas supply inlet

#### 5.9.1 Flue gas recirculation line sizing

The Tab. K can be helpful to correctly size the FGR pipes taking flue gases from boiler stack base up to the burner intake port.

#### NOTE:

The typical recirculation percentage is between 10% and 15%.

A low recirculation percentage might cause a high Nox level. A high recirculation percentage might cause flame instability and a CO level higher than normal.

# 5.9.2 Calculating the percentage of recirculated flue gas

As a general rule, recirculated flue gas quantity must be adjusted so as to recirculate the smallest quantity necessary to obtain the required NOx rate.

Adjustment is carried out through the throttle valve located on FGR pipe. It is necessary to consider that too high a quantity of recirculated flue gas could lead to flame instability and excessively high CO rate.

To calculate the % of recirculated flue gas, use the formula below: % IFGR=  $(CO_2 R)/(CO_2 f) \times 100$ . Where:

- (CO<sub>2</sub> R) is the percentage of CO<sub>2</sub> measured at the burner coupling
- (CO<sub>2</sub> f) is the percentage of CO<sub>2</sub> measured at the stack

|        | Burner output<br>kW | Flue gas pressure at test point 6)(Fig. 16) - mbar |
|--------|---------------------|----------------------------------------------------|
|        | 350                 | -0.8                                               |
|        | 400                 | -1.1                                               |
|        | 450                 | -1.3                                               |
| GR     | 500                 | -1.6                                               |
| ш      | 550                 | -1.8                                               |
| 68/    | 600                 | -2.1                                               |
| RS     | 650                 | -2.4                                               |
|        | 700                 | -2.6                                               |
|        | 750                 | -2.9                                               |
|        | 810                 | -3.2                                               |
|        | 595                 | -1.8                                               |
|        | 650                 | -2.1                                               |
|        | 700                 | -2.4                                               |
| ĸ      | 750                 | -2.7                                               |
| Б<br>Б | 800                 | -3.0                                               |
| 0/E    | 850                 | -3.4                                               |
| S 12   | 900                 | -3.7                                               |
| Ř      | 950                 | -4.1                                               |
|        | 1000                | -4.3                                               |
|        | 1100                | -4.5                                               |
|        | 1150                | -4.6                                               |

Tab. K

#### 5.10 Burner closing

Once the combustion head adjustment is completed:

- reassemble the burner on the guides 3) at about 100 mm from the pipe coupling 4) - burner in the position shown in Fig. 13;
- insert the electrode cable, then slide the burner as far as the pipe coupling - burner in the position shown in Fig. 17;
- connect the plug of the servomotor 14)(Fig. 13);
- connect the socket of the maximum gas pressure switch;
- refit the screws 2) on the guides 3);
- ▶ fix the burner to the pipe coupling with the screws 1).

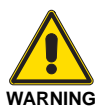

When fitting the burner on the two guides, it is advisable to gently draw out the high voltage cable until it is slightly taut.

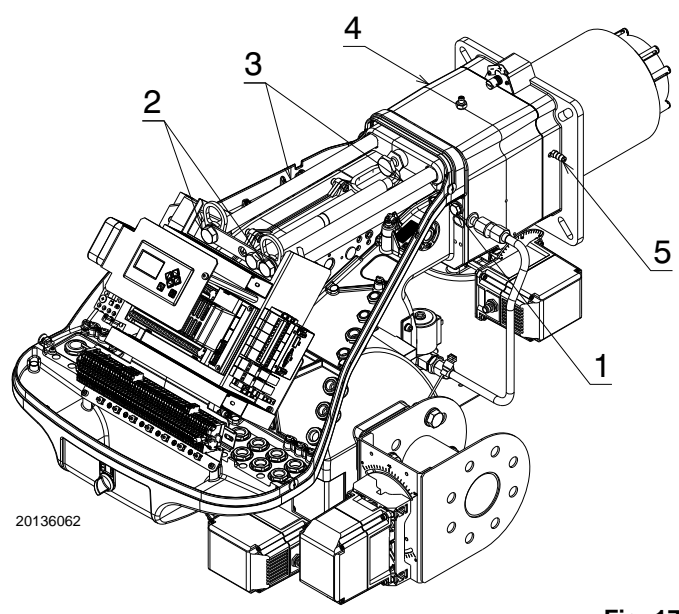

MB

#### 5.11 Gas feeding

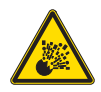

F

Explosion danger due to fuel leaks in the presence of a flammable source.

Precautions: avoid knocking, attrition, sparks and heat.

Make sure that the fuel interception tap is closed before performing any operation on the burner.

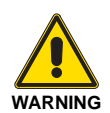

The fuel supply line must be installed by qualified personnel, in compliance with current standards and laws.

#### 5.11.1 Gas feeding line

Key (Fig. 18 - Fig. 19 - Fig. 20 - Fig. 21)

- Gas input pipe 1
- 2 Manual valve
- 3 Vibration damping joint
- 4 Pressure gauge with pushbutton cock
- 5 Filter
- 6A Includes:
- Filter \_
- \_ working valve
- \_ safety valve
- \_ pressure adjuster
- 6C Includes
- safety valve \_
- \_ working valve
- 6D Includes:
- safety valve \_
- \_ working valve
- 7 Minimum gas pressure switch
- 8 Leak detection device, supplied as an accessory or incorporated, based on the gas train code. In compliance with the EN 676 standard, the leak detection control is compulsory for burners with maximum outputs over 1200 kW.
- Gasket, for "flanged" versions only 9
- 10 Pressure adjuster
- 11 Train-burner adaptor, supplied separately
- P2 Upstream pressure of valves/adjuster
- P3 Upstream pressure of the filter
- Gas train supplied separately L
- The responsibility of the installer L1

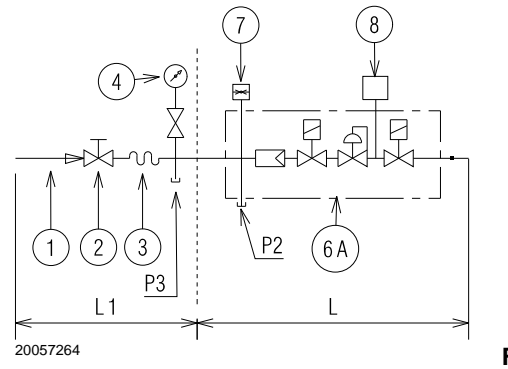

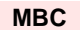

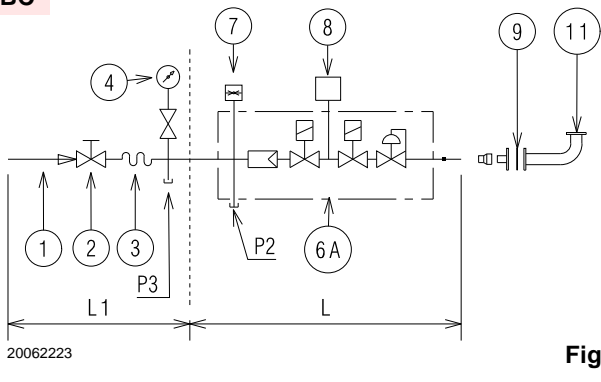

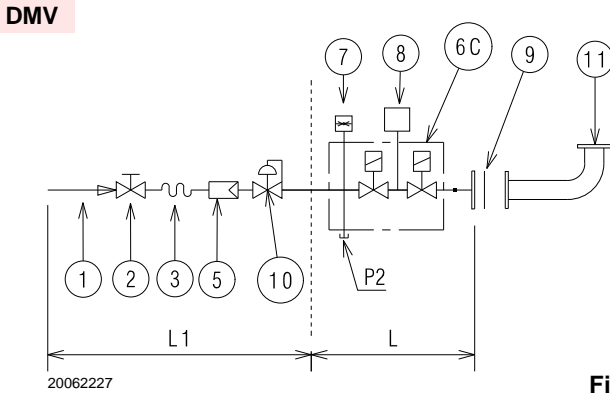

Fig. 20

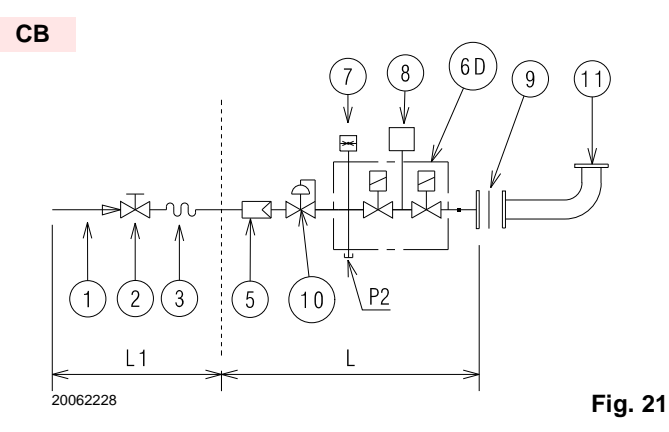

Fig. 18

# **RIELLO**

#### Installation

#### 5.11.5 Gas pressure

Tab. L indicates the pressure drop of the combustion head and the gas butterfly valve depending on the operating output of the burner.

The values shown in Tab. L refer to:

Natural gas G 20 NCV 9.45 kWh/Sm<sup>3</sup> (8.2 Mcal/Sm<sup>3</sup>)

#### <u>Column 1</u>

Load loss at combustion head.

Gas pressure measured at the test point 1)(Fig. 24), with: • combustion chamber at 0 mbar;

burner working at maximum output;

#### Column 2

Pressure loss at gas butterfly valve 2)(Fig. 24) with maximum opening: 90°.

<u>To know</u> the approximate output at which the burner is operating at its maximum:

- Subtract the combustion chamber pressure from the gas pressure measured at test point 1)(Fig. 24).
- Find, in the Tab. L relating to the burner concerned, column
- 1, the pressure value closest to the result you want.
- Read the corresponding output on the left.

#### Example with natural gas G 20 for RS 68/E FGR:

Maximum output operation

| Gas pressure at test point 1)(Fig. 24) | = | 14.5 mbar |
|----------------------------------------|---|-----------|
| Pressure in combustion chamber         | = | 3.0 mbar  |
| 14.5 - 3.0                             | = | 11.5 mbar |

A maximum output of 810 kW shown in Tab. L corresponds to 11.5 mbar pressure, column 1.

This value serves as a rough guide; the effective output must be measured at the gas meter.

<u>To know</u> the required gas pressure at test point 1)(Fig. 24), set the maximum output required from the burner operation, then:

- find the nearest output value in the Tab. L for the burner in question.
- Read, on the right (column 1) the socket pressure 1)(Fig. 24).
- Add this value to the estimated pressure in the combustion chamber.

#### Example with natural gas G 20 for RS 68/E FGR:

Required burner maximum output operation: 810 kW Gas pressure at output of 810 kW = 11,5 mbar Pressure in combustion chamber = 3.0 mbar 11.5 + 3.0 = 14.5 mbar

pressure required at test point 1)(Fig. 24).

|        | kW   | <b>1</b> ∆p (mbar) | <b>2</b> ∆p (mbar) |
|--------|------|--------------------|--------------------|
|        | 350  | 2.3                | 0.5                |
|        | 400  | 2.8                | 0.6                |
|        | 450  | 3.5                | 0.6                |
| 25     | 500  | 4.1                | 0.7                |
| ш      | 550  | 5.0                | 0.8                |
| 68/    | 600  | 5.9                | 0.8                |
| RS     | 650  | 7.0                | 0.9                |
|        | 700  | 8.4                | 0.9                |
|        | 750  | 9.6                | 1.1                |
|        | 810  | 11.5               | 1.1                |
|        | 595  | 4.8                | 0.8                |
|        | 650  | 5.6                | 0.9                |
|        | 700  | 6.4                | 0.9                |
| ĸ      | 750  | 7.2                | 1.0                |
| Б<br>Б | 800  | 8.2                | 1.1                |
| O/E    | 850  | 9.1                | 1.1                |
| 3 12   | 900  | 10.1               | 1.2                |
| Ř      | 950  | 11.2               | 1.3                |
|        | 1000 | 12.4               | 1.4                |
|        | 1100 | 14.9               | 1.6                |
|        | 1150 | 15.7               | 1.7                |

Tab. L

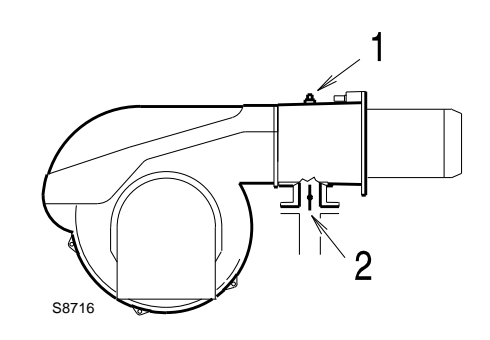

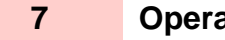

### Operating control and display

#### 7.1 **UI300 user interface**

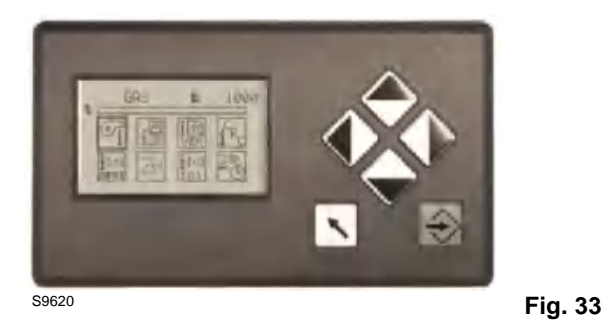

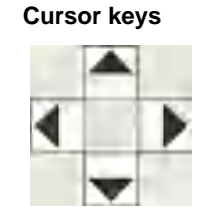

You navigate in the menu using cursor keys. You use "left" and "right" keys to move step by step in a selected row.

At the end of the selected row the cursor jumps down to the next row, if possible.

In a multiline menu use "up" and "down" keys to switch to other rows.

To display parameters, switch between various fields.

#### **ENTER keys**

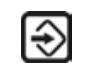

Press ENTER to call up a menu on the start screen. Select a sub-menu in the menu window. Transfer setting values by pressing ENTER key in a parameter window.

Use a flushing, red ENTER key to release a fault interlocker.

If the ENTER key is permanently lit red, a fault with an automatic restart is displayed.

#### Back key

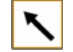

Display

Jump to previous window

#### 7.2 Menu functions

INFO

MANUAL

The menu is divided into five paths:

The display shows in pictogram:

the menu structure

operating status

error messages

parameters

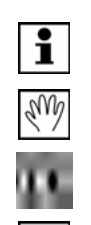

Оп

Ū

PASSWORD

SETTINGS

DATA PROCESSING

# INFO i

Select INFO path for information about the following:

- burner \_
  - faults/fault history \_
  - software version
  - display of check sums serial number \_

  - actuator positions (current damper position for each channel)
  - digital inputs/outputs

#### MANUAL

- Select MANUAL to: en
  - start and stop burner by hand
  - adjust internal burner firing rate

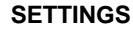

Select the SETTINGS path for getting information/make changes to:

- password \_
- burner settings (display and settings) \_
- actuator elements settings (display) \_
- air/fuel control system
- deletion of curve sets
- \_ display settings

#### PASSWORD

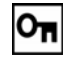

- Use PASSWORD to: for enter a password
- - \_ to change the access level

#### DATA PROCESSING

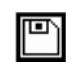

- Use DATA PROCESSING to: read out datasets from the BT300
- to transfer datasets to the BT300

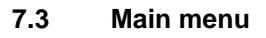

- 1 INFO menu path [selected]
- 2 Display of fuel type
- 3 Bar graph of internal firing rate in % (0 100)
- 4 MANUAL menu path
- 5 SETTINGS menu path
- 6 Access level 2
- 7 DATA PROCESSING menu path
- 8 Window number
- Use cursor keys () to select a menu and press ENTER
- 会 to confirm.

#### 7.4 INFO menu path

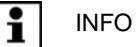

Use cursor keys to select path and press ENTER to confirm.

The display shows a menu overview.

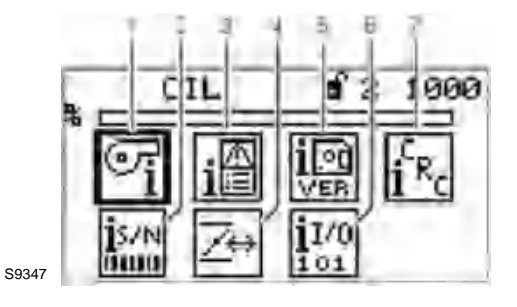

- 1 Burner information [selected]
- 2 Serial number
- 3 Fault history
- 4 Configuration of actual value of actuating outputs (display only)
- 5 Software version
- 6 Digital inputs/outputs
- 7 Check sum display

#### 7.4.1 Burner details

#### **Display operating hours**

Use cursor keys to select menu and press ENTER to confirm

The display shows the 'System Information' menu window.

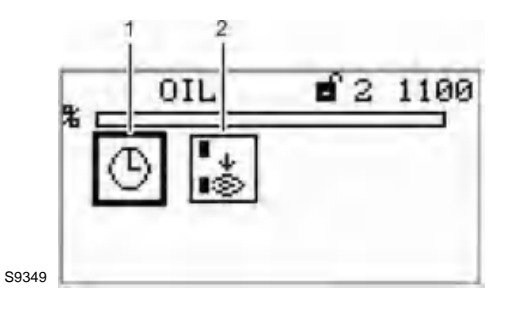

- 1 Display operating hours [selected]
- 2 Number of burner start-ups

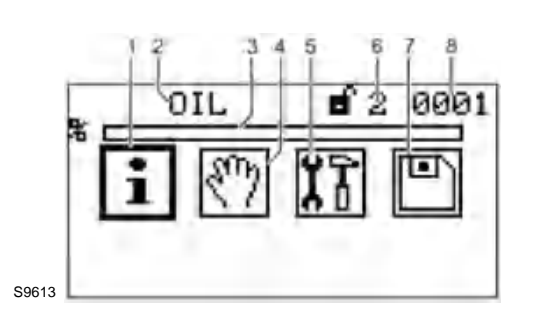

Fig. 34

Use cursor keys () to select menu () and press ENTER to confirm.

The display shows the Display operating hours menu window.

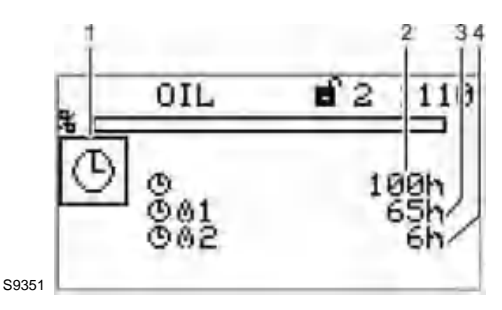

- 1 Pictogram operating hours
- 2 Total number of operating hours (device connected to mains voltage)
- 3 Number of operating hours, oil operation
- 4 Number of operating hours, gas operation

#### **Display burner start-ups**

Use keys () in System Information menu is to select menu and press ENTER () to confirm.

The display shows the Start-up counter menu window.

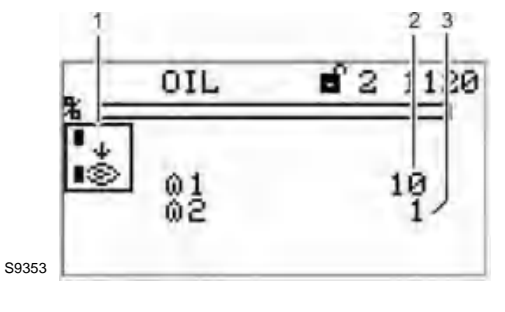

1 Pictogram burner start-up

- 2 Number of burner start-ups, oil operation
- 3 Number of burner start-ups, gas operation

Fig. 36

Fig. 35

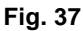

### Operating control and display

#### **Recall fault history** 7.4.2

#### **Display burner faults**

Use cursor keys () () to select menu And press ENTER to confirm.

The display shows Fault history selection menu.

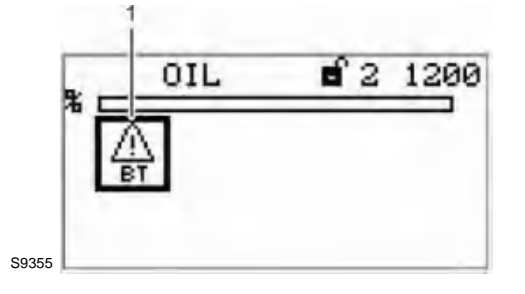

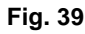

Burner fault pictogram [selected] 1 Use keys (1) (1) to select menu and press ENTER to confirm.

The display shows Fault history menu.

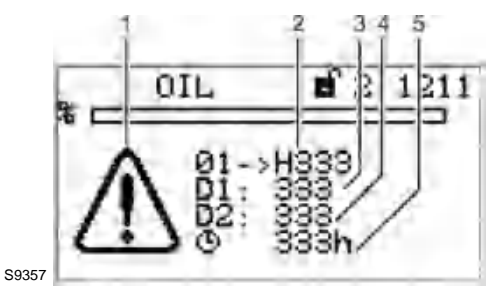

Fig. 40

- Error code-display pictogram
- 2 Fault code (Last 10 faults are stored, no. 01 is the latest fault)
- 3 Diagnostic code 1
- 4 Diagnostic code 2
- 5 Number of operating hours when fault has occurred

#### NOTE:

1

information concerning fault and diagnostic codes you may find in the list of fault codes.

For fault analysis a fault code and diagnostic code D1 or D2 is required.

#### Fault unlock

#### Display faults unlocking

- A fault is pending and the ERROR key is flashing.
- Press ENTER-Taste. BT300 is not locked anymore. >

#### Changing from fault unlock to main menu

- A fault is pending and the ERROR key is flashing
- Press BACK key. ≻ ENTER key isn't flashing any more. The display returns to main menu.
  - An error number is flashing in the display on top left.

UI300 can be used as usual.

#### Back to fault unlock

- An error number is flashing in the display on top left.
- Use BACK key to switch back to main menu. >
- Press arrow-key left.

ENTER key is flashing again.

BT300 can be unlocked.

### NOTE:

If the ENER key has a permanent red light, there is gas shortage.

A countdown to the next start is running. This countdown can be interrupted by the ENTER key.

#### 7.4.3 Software version

#### **Display software version**

Use cursor keys () () to select menu iii and press ENTER to confirm.

The display shows the Software version menu.

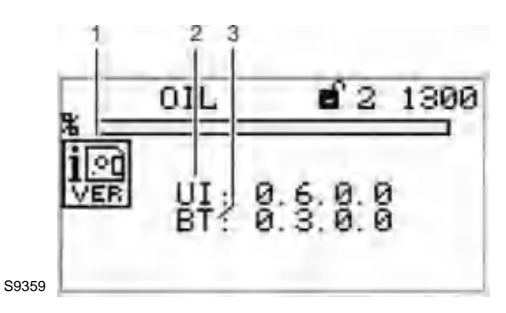

- Software version pictogram 1
- UI300 software version (User Interface) 2 3
  - BT300 software version (BurnerTronic)

# <u>RIELLO</u>

#### 7.4.4 Display of check sums

#### **Display check sum**

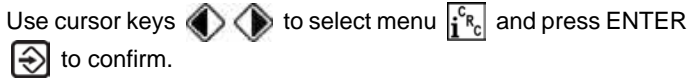

The display shows CRC16 check sums menu.

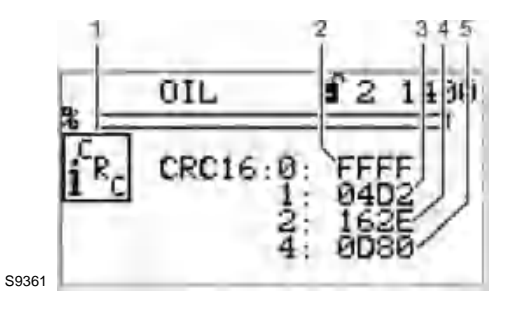

- 4 Check sums pictogram
- 5 Check sum, access level 0
- 6 Check sum, access level 1
- 7 Check sum, access level 2
- 8 Check sum, access level 4

The checksums are generated from the device parameters.

The BT300 calculated per one Checksum for the parameter access level 0, 1, 2 or 4 representation is hexadecimal.

Using the checksum is determined whether the value of one or more parameters, which was lying in the corresponding access level changed.

#### 7.4.5 Serial number

#### **Display serial number**

Use cursor keys () to select menu and press ENTER to confirm.

The display shows the Serial number menu.

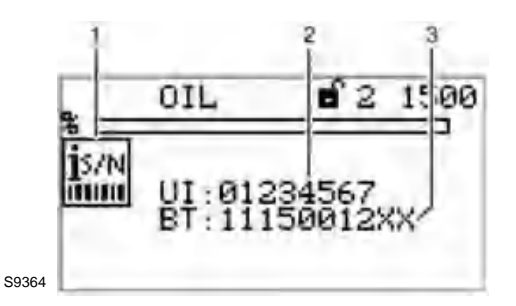

- 1 Serial number pictogram
- 2 User Interface serial number
- 3 BurnerTronic serial number

#### 7.4.6 Positions of actuators

#### Display positions of actuators

Use cursor keys to select menu  $\blacksquare$  and press ENTER to confirm.

The display shows the Actuators menu.

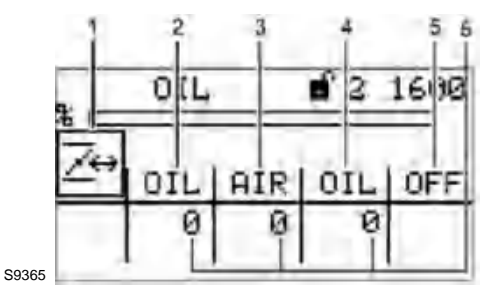

Fig. 44

- 1 Actuator pictogram
- 2 Actuator channel 1 (oil)
- 3 Actuator channel 2 (air)
- 4 Actuator channel 3 (oil)
- 5 Optional channel (OFF; control of frequency converter)
- 6 Actuator's actual position

#### NOTE:

Fig. 42

the assignment of channels is depending on configuration settings.

# **RIELLO**

### 7.4.7 Check digital inputs/outputs

#### Check digital inputs

Use cursor keys () () to select menu iii and press ENTER to confirm.

The display shows the Digital inputs/outputs menu.

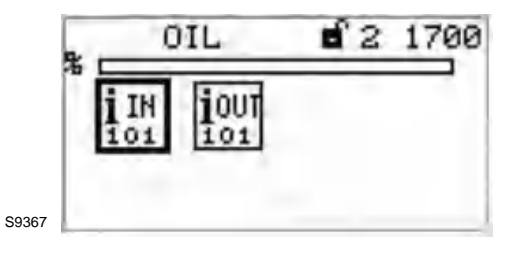

Fig. 45

Fig. 46

- 1 Digital inputs pictogram [selected]
- 2 Digital outputs pictogram

Select menu is and press ENTER to confirm. The display shows the 1st page of inputs.

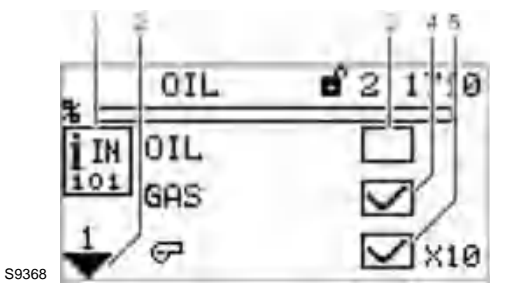

- 1 Digital inputs pictogram
- 2 Jump to next page
- 3 Fuel selection oil [no]
- 4 Fuel selection gas [yes]
- 5 Burner start [yes] terminal X10

#### Call up 2nd page of inputs

Use cursor keys  $\bigoplus$  to select the next page and press ENTER  $\bigoplus$  to confirm.

The display shows the 2nd page of inputs.

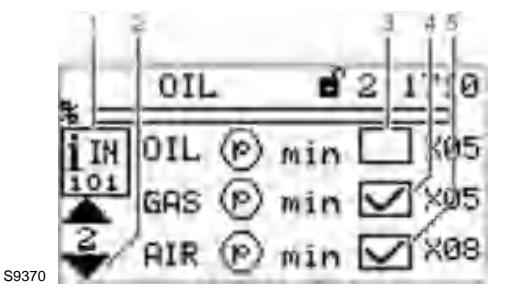

Digital inputs pictogram

2 Jump to next page

1

- 3 Oil pressure min present [no] terminal X05
- 4 Gas pressure min present [yes] terminal X05
- 5 Air pressure min present [yes] terminal X08

#### Call up 3rd page of inputs

Use the cursor keys  $\bigoplus$  to select the next page and press EN-TER  $\bigoplus$  to confirm.

The display shows the 3rd page of inputs.

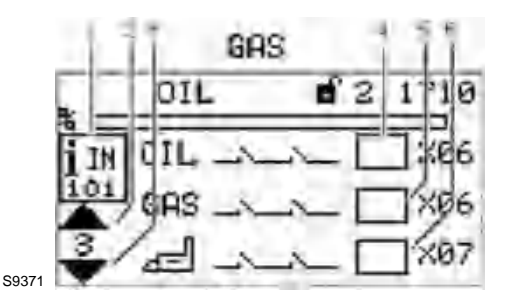

Fig. 48

Fig. 49

- 1 Digital inputs pictogram
- 2 Jump to previous page
- 3 Jump to next page
- 4 Safety interlock chain oil closed [no] terminal X06
- 5 Safety interlock chain gas closed [no]
- 6 Safety interlock chain boiler closed [no]

#### NOTE:

The BT320/330 supports either oil or gas operation, but cannot be switched.

Therefore no separate signals for the oil or gas safety interlock chain are generated.

The signal on terminal X06 is thus generally known as burner's safety interlock chain.

#### Call up 4th page of inputs

Use cursor keys  $\bigoplus$  to select next page and press ENTER  $\bigotimes$  to confirm.

The display shows the 4th page of inputs.

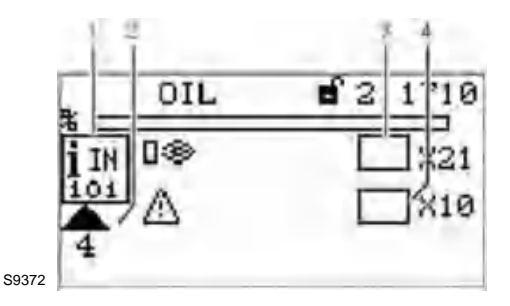

- Digital inputs pictogram
- 2 Jump to previous page
- 3 Flame signal present [no] terminal X21
- 4 Fault release [no] terminal X10

1

#### 7.4.8 **Digital outputs**

#### **Check digital outputs**

Use the cursor keys  $\langle 0 \rangle$  to select the menu i = 1 and press ENTER to confirm.

The display shows page 1 digital outputs menu.

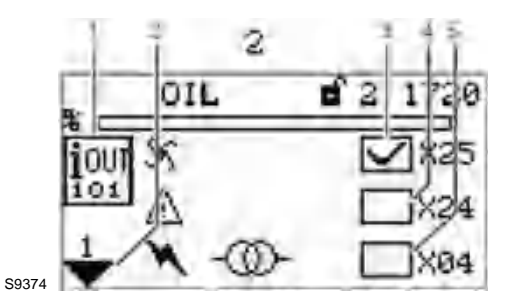

- 1 Digital outputs pictogram
- 2 Jump to next page
- Fan [on] terminal X25 3
- 4 Error [off] - terminal X24 (adjustable with P 809)
- 5 Ignition transformer [off] - terminal X04

#### Call up 2nd page of outputs

Use the cursor keys is to select the next page and press EN-TER to confirm.

The display shows page 2 digital outputs menu.

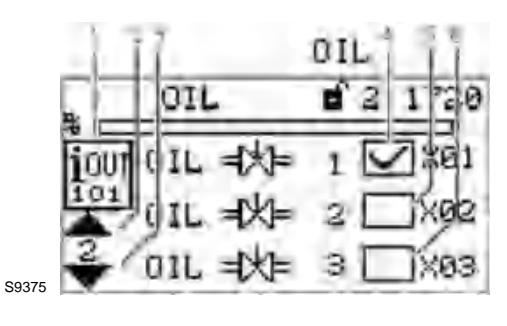

- Digital outputs pictogram 1
- Jump to previous page 2
- 3 Jump to next page
- Oil valve 1 [on] terminal X01 4
- Oil valve 2 [off] terminal X02 5
- Oil valve 3 [off] terminal X03 6

#### Call up 3rd page of outputs

Use the cursor keys 🝚 to select the next page and press EN-TER to confirm.

The display shows page 3 digital outputs menu.

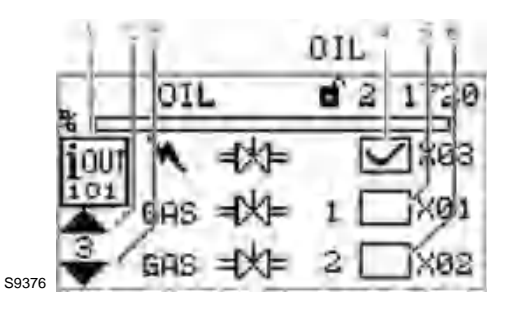

Fig. 52

- Digital outputs pictogram 1
- 2 Jump to previous page
- 3 Jump to next page
- Ignition valve [on] terminal X03 4
- 5 Gas valve 1 [off] - terminal X01 6
- Gas valve 2 [off] terminal X02

#### Call up 4th page of outputs

Use the cursor keys loss to select the next page and press EN-TER to confirm.

The display shows page 4 digital outputs menu.

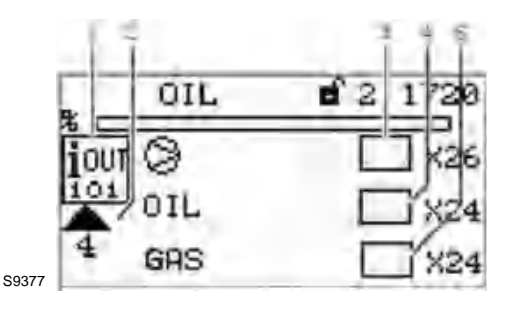

Fig. 53

Fig. 51 1

- Digital outputs pictogram Jump to previous page 2
  - 3 Oil pump [off] - terminal X26
  - 4 Fuel selection oil [off] - terminal X24 (adjustable with P 809)
  - 5 Fuel selection gas [off] - terminal X24 (adjustable with P 809)

#### 7.5 MANUAL menu path

### MANUAL

Select MANUAL path to carry out actions as follows:

- Switching burner ON and OFF
- Presetting of burner firing rate

#### Display MANUAL menu

Use cursor keys to select path and press ENTER to confirm.

The display shows the manual operation menu.

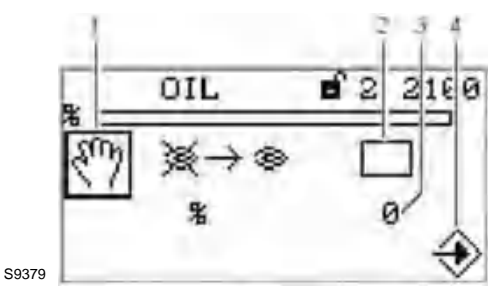

Fig. 54

- 1 Pictogram manual operation
- 2 Start burner manually [off]
- 3 Adjust burner firing rate
- 4 Pictogram confirm settings

The "Burner ON" control loop does not need to be switched on to start the burner from this menu. The user interface assumes control in this menu.

If there is no "Burner ON" signal from other sources (terminal X10.2) software switches off the burner when you exit the menu.

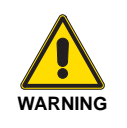

If you carry out a manual start-up via display BT300 no longer responds to "Burner ON" signal input at connector X10.2.

Therefore that limiters, monitors and other similar safety functions must not be operated with this input!

#### NOTE:

leaving of window will terminate manual burner operation!

#### Adjust burner firing rate

Use cursor keys to select adjustment of burner firing rate in % and press ENTER to confirm.

Change burner firing rate with the cursor keys and press ENTER to confirm.

#### NOTE:

changes of burner firing rate are possible only while burner is running.

If you want to adjust burner firing rate remember to start-up the burner first.

#### 7.5.1 Fault indication

#### **Display burner faults**

Use cursor keys () () to select menu 🔝 and press ENTER () to confirm.

The display shows fault history selection menu.

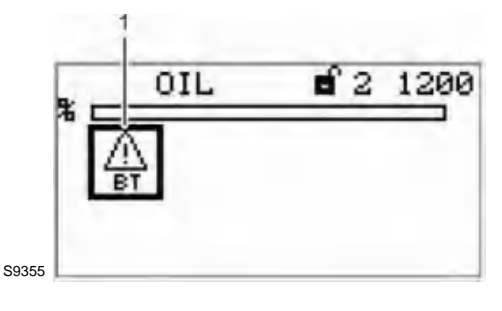

Fig. 55

1 Burner fault pictogram [selected]

Use keys ( to select menu  $\square$  and press ENTER to confirm.

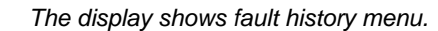

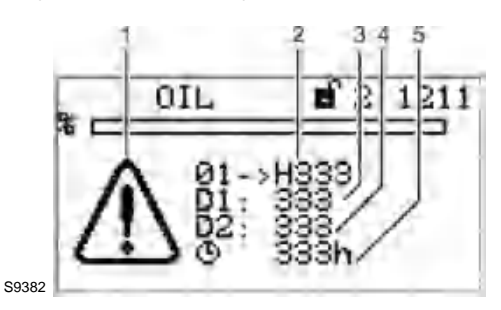

Fig. 56

- 1 Error code-display pictogram
- 2 Fault code (Last 10 faults are stored, no. 01 is the latest fault)
- 3 Diagnostic code 1
- 4 Diagnostic code 2
- 5 Number of operating hours when fault has occurred

#### NOTE:

# information concerning fault and diagnostic codes you may find in the list of fault codes.

For fault analysis a fault code and diagnostic code D1 or D2 is required.

#### Fault unlock

#### Display unlocking faults

- ✓ A fault is pending and the ERROR key is flashing.
  - Press ENTER-Taste.
     BT300 is not locked anymore.

#### Changing from fault unlock to main menu

- ✓ A fault is pending and the ERROR key is flashing
- Press BACK key.
  - ENTER key isn't flashing any more. The display returns to main menu.

An error number is flashing in the display on top left.

UI300 can be used as usual.

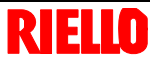

#### Back to fault unlock

- $\checkmark$  An error number is flashing in the display on top left.
- Use BACK key to switch back to main menu.
- Press arrow-key left.
  - ENTER key is flashing again.

7.6 SETTINGS menu path

BT300 can be unlocked.

NOTE:

if the ENTER key has a permanent red light, there is gas shortage. A countdown to the next start is running. This countdown can be interrupted by the ENTER key.

### .6 SETTINGS menu

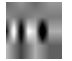

#### SETTINGS

#### Display SETTINGS menu

cursor keys to select menu  $\blacksquare$  and press ENTER to confirm.

The display shows the menu overview.

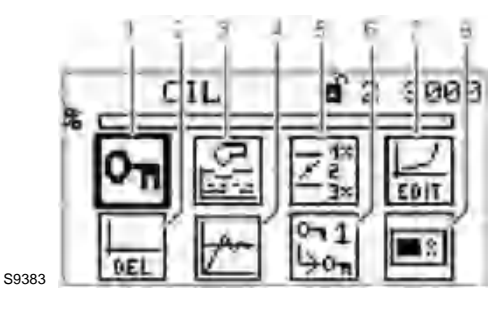

- 1 Password pictogram (selected)
- 2 Delete curves
- 3 Display program settings
- 4 Firing rate controller settings
- 5 Configuration of read-out actuator outputs
- 6 Password settings
- 7 Curve settings
- 8 Display settings

#### 7.6.1 Program sequence

#### Configure program sequence

Use cursor keys to select menu and press ENTER to confirm.

The display shows the program sequence overview.

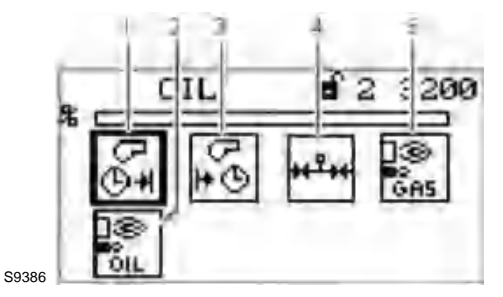

- 1 Duration of pre-purge [selected]
- 2 Pilot burner oil operation
- 3 Duration of post-purge
- 4 Valve leakage test
- 5 Pilot burner gas operation

#### NOTE:

Apply value only if the values for UI300 and BT300 are identical! The parameter value must be confirmed by pressing

#### Set pre-purge period

Use cursor keys to select menu and press ENTER to confirm.

The display shows the pre-purge period menu.

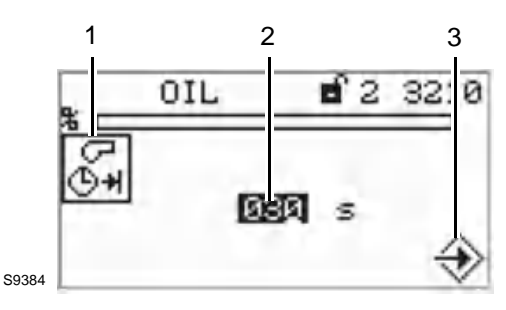

Fig. 59

- 1 Pre-purge period pictogram
- 2 Setting pre-purge time
- 3 Accept value by pressing ENTER

#### NOTE:

Fig. 57

Fig. 58

39 **GB** 

pre-purge starts as soon as damper reaches pre-purge position and - if you use a VSM - the last but one point of fuel/air ratio curve is passed.

The second to last channel's position must be lower than the position of the last curve point.

Use cursor keys to select the number you want to change.

Change the numerical value with cursor keys 🌰 🍚 .

Confirm the entry with ENTER (.

The countdown starts.

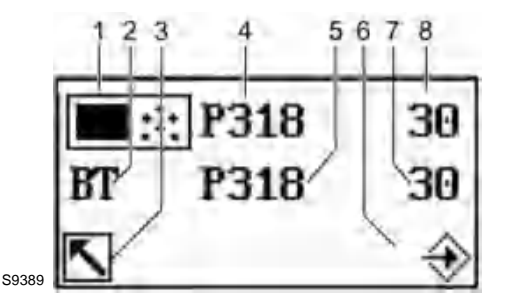

- 1 UI300 pictogram
- 2 BT300 pictogram
- 3 Cancel (backwards)
- 4 Parameter number UI300
- 5 Parameter number UI300
- 6 Transfer by pressing ENTER (flashing)
- 7 Value for UI300
- 8 Value for BT300

#### ENTER within the countdown (8s)!

Accept or discard the entry.

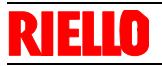

#### NOTE:

the following sequence of events for confirming or discarding the entry is exactly the same for all parameter entries. Therefore this process is not illustrated again in following explanations of parameter settings.

You will simply find this text: 'Accept or discard the entry!'

You will simply find this text: **Accept or discard the entry!** – Confirm the <u>change</u>

Press ENTER 🛞 in time to confirm.

The value is accepted.

The display shows the following page.

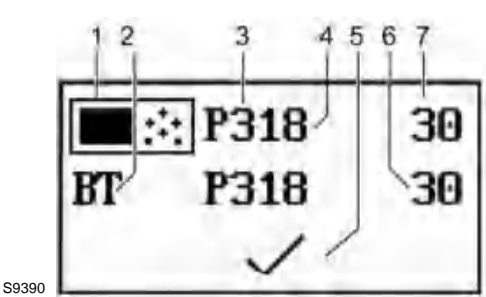

Fig. 61

- 1 Pictogram UI300
- 2 Pictogram BT300
- 3 Parameter number UI300
- 4 Parameter number BT300
- 5 Pictogram discard parameters
- 6 Value BT300
- 7 Value UI300

The parameter change is transferred to the burner control system!

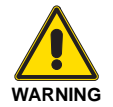

If both values are identical you apply the value by pressing ENTER.

In case of a discrepancy of values terminate the storage process.

Cancel parameter changes:

Select the Back key

The change made to the parameter is not accepted. The following page appears.

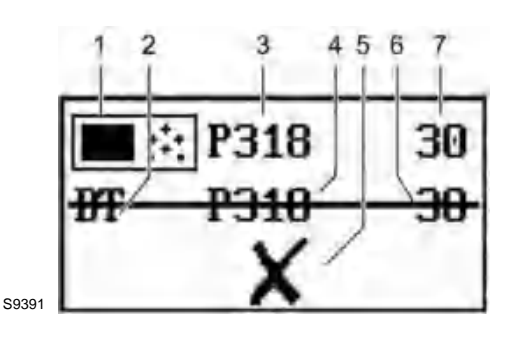

Fig. 62

Fig. 63

- 1 Pictogram UI300
- 2 Pictogram BT300
- 3 Parameter number UI300
- 4 Parameter number BT300
- 5 Pictogram apply parameters6 Value BT300
- 7 Value UI300
- Set duration of post-purge

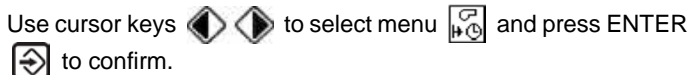

The display shows the post-purge period menu.

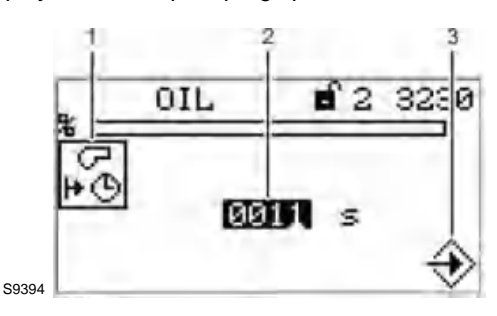

- 1 Post-purge period pictogram
- 2 Setting post-purge time
- 3 Press ENTER to accept setting

Use cursor keys () to select number you wish to change.

Change the numerical value with cursor keys 🖱 🍚

Confirm entry with ENTER

#### Accept or discard the entry!

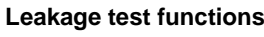

Use cursor keys () () to select menu and press ENTER to confirm.

The display shows the valve leakage test menu.

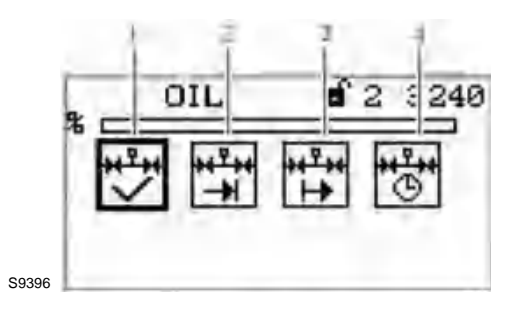

Fig. 64

Leakage test ON/OFF

- 4 Leakage test before ignition
- 5 Leakage test after ignition
- 6 Leakage test period

#### NOTE:

you require access level 2 to make settings in this function!

#### Accept or discard the entry!

#### Activate valve leakage test prior to ignition

Use cursor keys 🜒 🌘 to select menu and press ENTER to confirm.

Change the functional state ON/OFF using cursor keys and press ENTER

The display shows the valve leakage test menu before ignition.

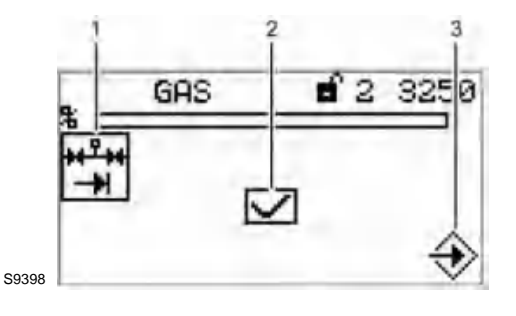

- 1 Valve leakage test before ignition picto- gram
- 2 Display valve leakage test (ON)
- 3 Press ENTER to accept settings

The valve leakage test is set!

#### NOTE:

You require access level 2 to make settings in this function

Accept or discard the entry!

#### Activate valve leakage test after flame OFF

Use cursor keys 🜒 🌘 to select menu and press ENTER to confirm.

Change the functional state ON/OFF using cursor keys and press ENTER

The display valve leakage test is shown after flame OFF menu.

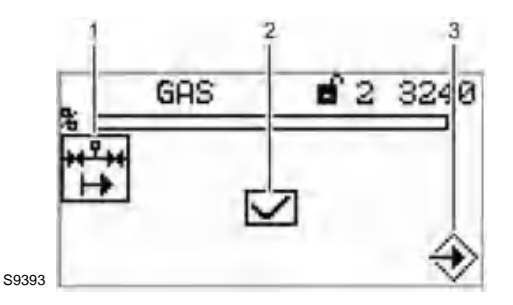

Fig. 66

- Valve leakage test after flame OFF picto- gram 1
- 2 Display valve leakage test (ON)
- 3 Press ENTER to accept settings

The valve leakage test is set!

#### NOTE:

you require access level 2 to make settings in this function!

#### Accept or discard the entry!

#### Valve leakage test period

Use cursor keys () to select menu and press ENTER to confirm.

The display shows the valve leakage test period menu.

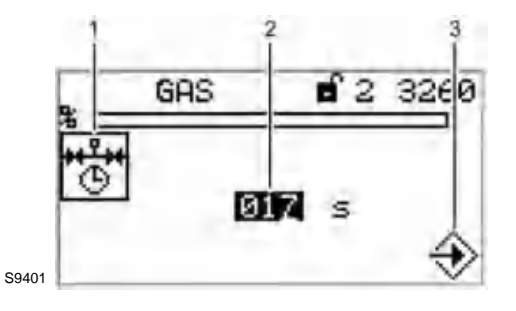

Fig. 67

- Valve leakage test period pictogram 1 2
  - Set valve leakage test period
- Press ENTER to accept settings 3

Use cursor keys to select the number you wish to change.

Change the numerical value with cursor keys

Press ENTER < to confirm.

#### Accept or discard the entry!

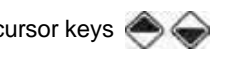

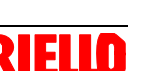

# **RIELLO**

#### **Operating control and display**

#### Activate pilot burner in gas operation

Use cursor keys to select menu  $\frac{}{}$  and press ENTER to confirm.

Change functional state ON/OFF using cursor keys and press ENTER to confirm.

The display shows the menu: 'pilot burner in gas operation'.

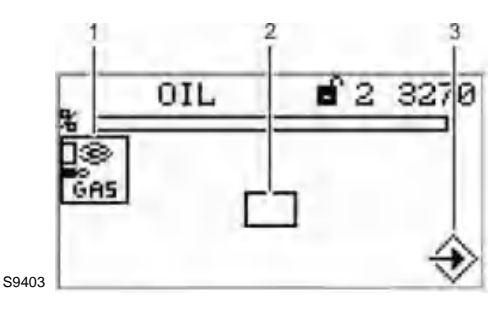

Fig. 68

- 1 Pilot burner in gas operation pictogram
- 2 Activate the pilot burner in gas operation
- 3 Press ENTER to accept settings

#### NOTE:

#### you require access level 2 to make settings in this function!

Accept or discard the entry!

#### Set pilot burner in oil operation

Use cursor keys () () to select menu and press ENTER to confirm.

Change functional state ON/OFF using the cursor keys and press ENTER to confirm.

The display shows the menu: pilot burner in oil operation.

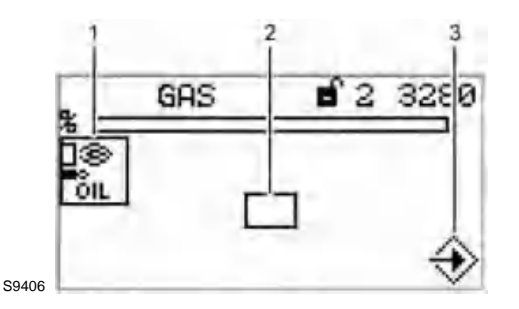

Fig. 69

1

- 1 Pilot burner in oil operation pictogram
- 2 Activate pilot burner in oil operation
- 3 Press ENTER to accept settings

#### NOTE:

you require access level 2 to make settings in this function!

Accept or discard the entry!

#### Configuration of actuating outputs

Use cursor keys to select menu  $\boxed{\mathbb{Z}_{\frac{3}{2}}^{\frac{3}{2}}}$  and press ENTER to confirm.

The display shows the configuration of actuating outputs menu.

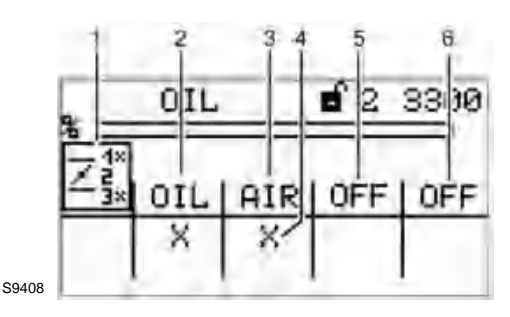

1 Actuator position pictogram

- 2 Display channel 1, oil
- 3 Display channel 2, air
- 4 Channel active
- 5 Display channel 3, off
- 6 Optional channel, off

#### Curve setting of actuators

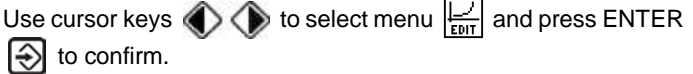

#### NOTE:

# pressing key **N** and holding it longer than 2 s in this menu will cause a fault shut-down.

The display shows the curve setting menu.

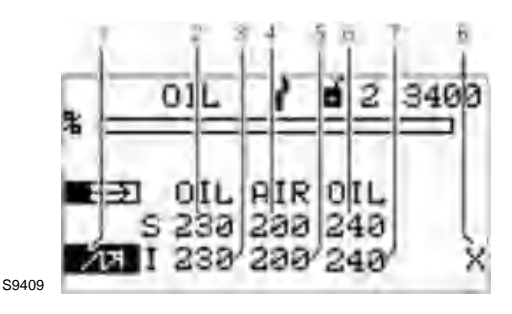

Ignition position firing rate point

- 2 set-point channel 1, oil
- 3 Actual value channel 1, oil
- 4 set-point channel 2, air
- 5 Actual value channel 2, air
- 6 set-point channel 3, oil
- 7 Actual value channel 3, oil
- 8 Curve data for this firing rate point already existing

Fig. 70

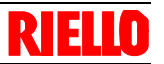

Use cursor keys to set firing rate point and press EN-TER to confirm.

Set-point channel 1 is chosen (displayed inversely).

Use cursor keys loss to set channels' actuator position.

Use cursor keys () to switch to next channel.

Use cursor keys to set actuators' position in the selected firing rate point.

#### NOTE:

Actuators move according to changes immediately to the set position.

If you want to change channel 4 the fan motor must be running.

#### Accept or discard the entry!

The display switches to the firing rate selection menu. Use BACK key to switch to menu settings after having completed curve settings.

#### NOTE:

the following firing rate points are available: ignition point **2017**, 200, 250, 300, 400, 500, 600, 700, 800, 900, 999.

Set your firing rate points as described above and press ENTER to confirm .

#### NOTE:

if you press key **v** while setting firing rate points your value changes will be discarded.

#### Set multi-stage oil operation - 1st stage

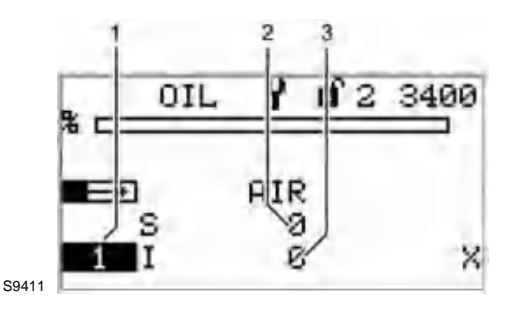

- 1 Display 1st stage
- 2 Set-point, air damper position
- 3 Actual value, air damper position

Select the first stage and press ENTER 会

The actuators move to the pre-set positions.

The set-point position of the first activated actuator is displayed inversely.

Use cursor keys () to set the position of the selected actuator.

Use cursor keys loss to switch to a different actuator.

#### Press ENTER

The positions of all actuators of the selected firing rate point are saved.

You can select the next firing rate point.

#### NOTE:

if you press the key 🔨 while changing the firing rate point your changes will be discarded.

#### NOTE:

During multi-stage operation, the following points are available:

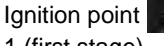

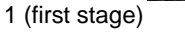

- $1 \rightarrow 2$  (valve switch-on point, second stage)
- $1 \leftarrow 2$  (valve switch-off point, second stage)
- 2 (second level)
- $2 \rightarrow 3$  (valve switch-on point, third stage)
- $2 \leftarrow 3$  (valve switch-off point, third stage),

3 (third stage)

#### NOTE:

pre-purge starts as soon as the damper reaches pre-purge position and - if you use a VSM - the last but one point of the fuel/air ratio curve is passed.

The points are approached from above by using the overshoot-function. If you use the over- shoot-function in operation, you must program all points from above. Only if you do so, the required position will match the actual position.

The channels' position in the last but one curve point must be lower than at the last curve point.

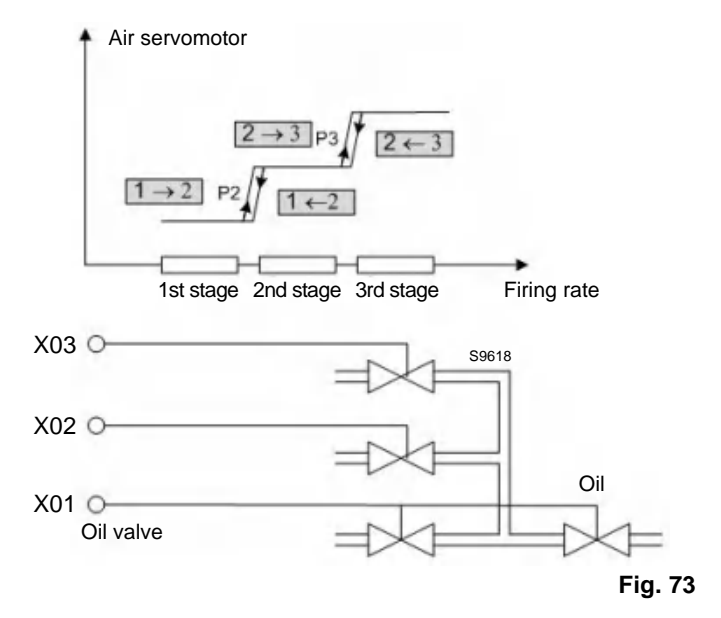

### **Operating control and display**

#### Set staged oil operation - transition from 1st to 2nd stage

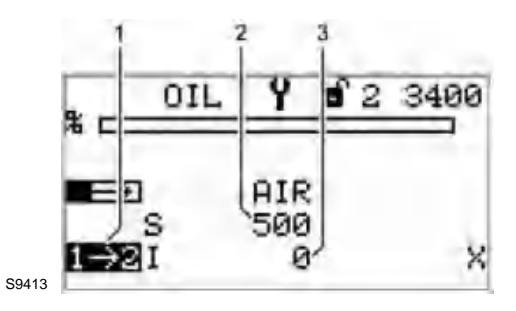

Fig. 74

- 1 Display valve switch-on point, 2nd stage
- 2 set-point, air damper position
- 3 Actual value, air damper position

Select the set-point for the air damper position and press ENTER

to confirm.

The actuators move to these positions.

The set-point position for the active actuator is displayed inversely.

Use the cursor keys to set the position of the selected actuator.

Use the cursor keys low to switch to a different actuator.

#### Press ENTER

Positions for all actuators of the selected firing rate point are saved.

You can select the next firing rate point.

#### NOTE:

#### set the other firing rate stages according to this procedure!

#### Delete firing rate curves

In 'Settings' menu path use cursor keys  $\bigcirc$   $\bigcirc$  to select menu  $\square$  and press ENTER  $\bigcirc$  to confirm.

The display shows the Deleting curves menu.

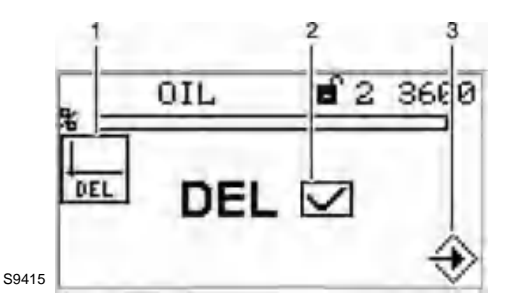

- 1 Delete curves pictogram
- 2 Delete curves selected
- 3 Confirm deleting of curves

The display shows the confirmation prompt.

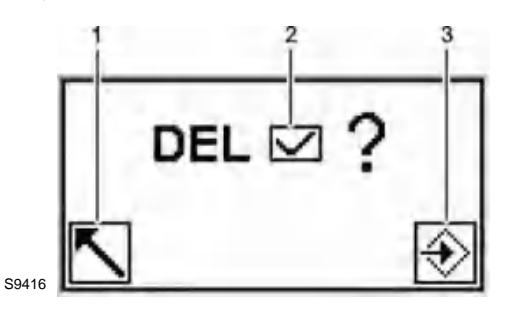

- 1 Back to previous menu
- 2 Deleting values [selected]
- 3 Proceed with deleting values

#### Press ENTER 会.

The curve values will be deleted. The display shows the values deleted menu.

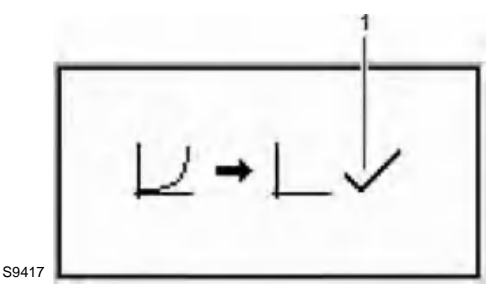

Fig. 77

1 Values deleted

#### **UI300 display settings**

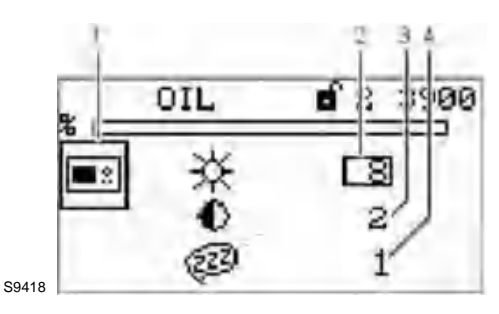

Fig. 78

- 1 UI300 pictogram
- 2 Brightness
- 3 Contrast
- 4 Delay for screen saver

NOTE:

Fig. 75 value = 0 cannot be entered for the screen saver delay!

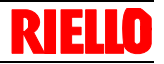

#### 7.7 PASSWORD menu path

#### PASSWORD Оп

#### Display menu password entry

Use cursor keys () () to select menu On and press ENTER to confirm.

The display shows the password entry menu.

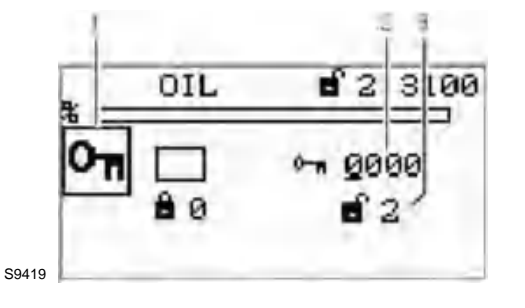

DATASET PROCESSING menu path

Fig. 79

#### 7.8

þ

DATASET PROCESSING

#### Save dataset from BT300

Use cursor keys () () to select path and press ENTER to confirm.

The display shows the data processing menu.

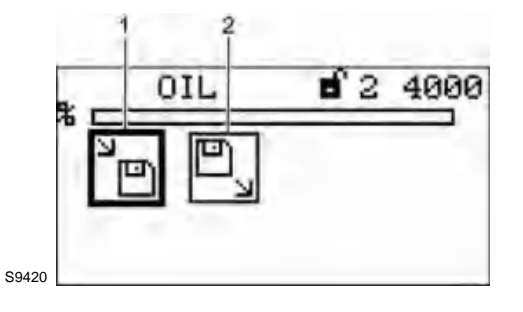

Fig. 80

- Pictogram save dataset from BT300 1
- Pictogram write dataset to BT300 2

Use cursor keys (1) (1) to select lcon in and press ENTER left to confirm.

The display shows the Save dataset menu.

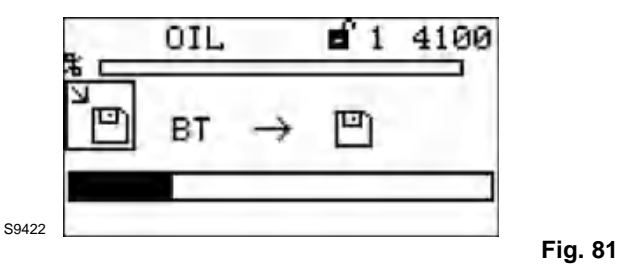

After the dataset is saved, the display shows the checksum.

- 1 Password pictogram (selected)
- 2 ENTER password
- Access level 2 displayed with access authorisation 3

Use the cursor keys (1) (1) to select password field you wish to change.

Change the number with cursor keys 🖱 🍚 .

Confirm password with ENTER

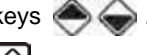

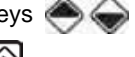

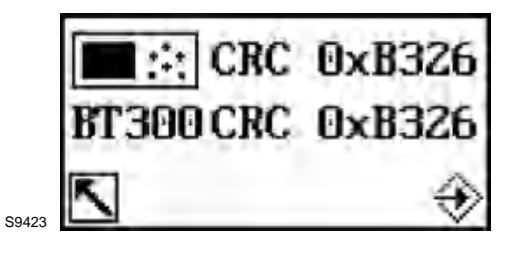

#### Fig. 82

#### Write dataset to BT300

Use cursor keys () () to select path () and press ENTER to confirm.

The display shows the Data processing menu.

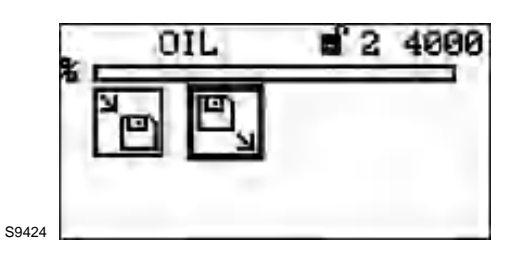

Fig. 83

Use cursor keys ( ★ to select Icon to confirm.

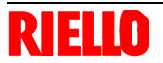

### **Operating control and display**

The display shows the Save dataset to BT300 menu.

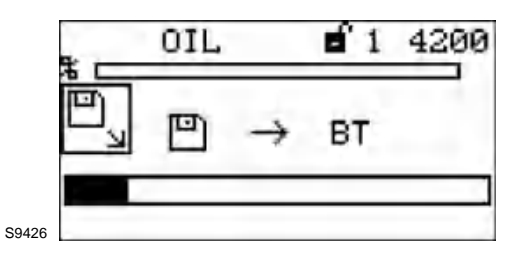

Fig. 84

After the dataset is saved, the display shows the checksum.

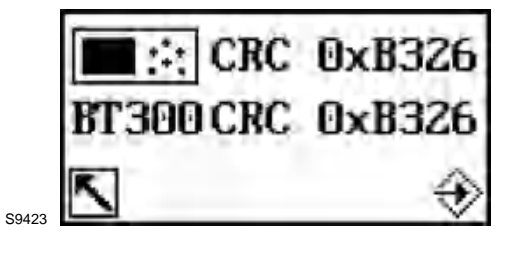

Fig. 85

7.9 Other displays

#### No connection between UI300 and BT300

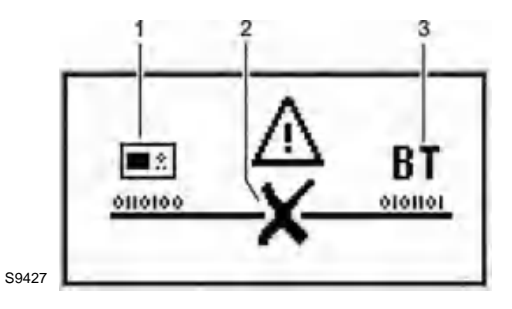

Fig. 86

Fig. 87

- 1 UI300 User Interface pictogram
- 2 No connection symbol
- 3 BT300 burner control

Display shown e.g. when using LSB remote software and communication between BT300 and UI300 is temporarily unavailable.

#### Termination

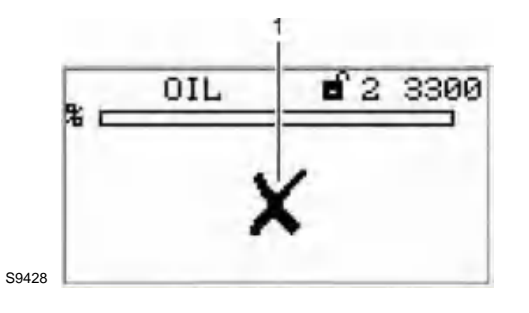

1 Communication error pictogram connection unavailable

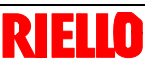

#### 8 Options

#### 8.1 Firing-rate controller module LCM100

The LCM100 adds the function of a firing rate controller to the BurnerTronic. Additional components of the module are:

- an integrated power supply for external 24 V consumers \_ (sensors, additional BurnerTronic expansion modules)
- a LSB interface for connecting additional LSB devices
- a 4 ... 20 mA monitor output, for internal firing rate \_
- digital pulse counter inputs for calculating fuel consumption \_
- a PT100/1000 input for measuring flue gas temperature \_ \_
- socket for connection of BT300 service software

The firing rate controller offers the option of controlling temperature (PT100 or PT1000) or steam pressure (4 ... 20 mA pressure sensor). The LCM100 also offers the option of a set-point shift depending on outside temperature (control by tmospheric condition). If the control by atmospheric condition function is not in use, 2 programmed set-points can be controlled using of a digital 24 V input.

LCM100 insulates the LSB from BT300's mains potential.

You can set the configuration of connected flame-sensors with DIP switches.

The burner firing-rate controller function can be disabled, if required. In that case the regular firing rate input can be controlled either by a 4 ... 20 mA, 0 ... 10 V or a three-point step (TPS) input.

#### NOTE:

for a precise adjustment, please consider parameters 43 -60. For more information regarding these parameters, please refer to document 'Commissioning Supplement Parameter List' (DLT1204).

While using a manual regular firing rate input, you must activate the firing rate controller (set P 40 to value 1 or 2).

#### 8.1.1 Range Limits

You must set limit values in the parameters, switching the burner on and off. After a burner shut-down while actual temperature has not reached the switch-on threshold yet, a display will inform you that firing rate controller is refusing a start-up.

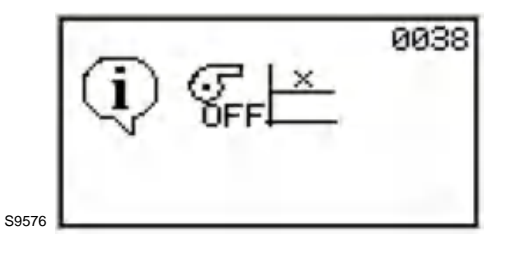

Fig. 88

8.1.2 Enter set-point of firing-rate controller

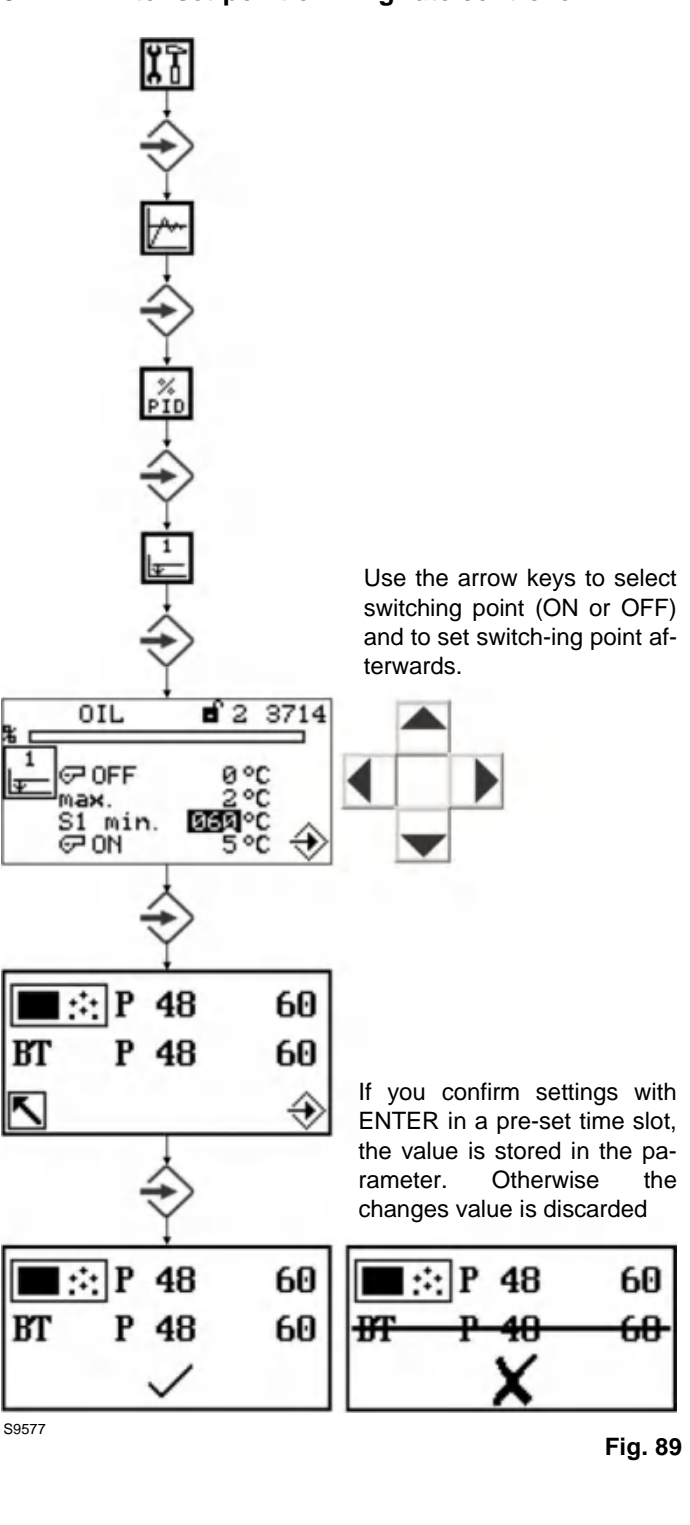

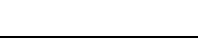

#### 8.1.10 Control mode

The firing rate controller is attempting to adjust actual value to set-point value.

A direct correlation is assumed between internal firing rate and boiler temperature, i.e. the higher the internal firing rate, the faster boiler the rise of temperature.

If curves are programmed in a different way the firing rate controller will not operate. Four parameters define the control characteristics:

#### Adjustment time

Adjustment time defines the intervals of deviation is checked and a new adjustment is determined.

P term

The proportional term affects directly on deviation defined as difference between set-point value and actual value.  $P \rightarrow higher step response$ 

• I term

The integral term is calculated from present deviation and previous deviation to set-point value

 $\mathsf{I} > \rightarrow$  faster approximation to set-point  $\rightarrow$  danger of overshooting!

• D term

The difference term is calculated from variation of actual values. This may result in accelerating, respectively retarding effects.

In practice adjustments of PID-controller is orientated by given controlled system. Out of characteristics of the controlled system data can be deduced, i.e. by experimental determination.

- P share, I share, D share are added up and serve as adjustments to the firing rate default of the fuel/air ratio control.
- As long as the actual value is below set-point, P term and I term are positive, that is to say both of these terms will increase the firing rate default.
- In such a case only D term has a negative value (assuming that boiler temperature is rising). Use D term carefully because it leads to a higher burden for the actuating elements.
- In order to avoid excessive overshoot during burner start-up adjust parameters to achieve a suitably large D term.
- If despite a large set-point deviation the burner is not run at full or base firing rate you should increase the P term.
- The longer you select the adjustment time the calmer the fuel/ air ratio control. However, this also increases the actual values' deviation from set-point value and leads to slower adjustment.

|                    | Hot water installations |     | Steam boiler installations |
|--------------------|-------------------------|-----|----------------------------|
| P term             | 120                     | 280 | 600                        |
| I term             | 60                      | 360 | 300                        |
| D term             | 20                      | 50  | 25                         |
| Adjustment<br>time | 15                      | 2   | 20                         |

Tab. N

Adjustment of the values according to the controlled system is highly recommended.

| RIELLO                   | Options |  |  |
|--------------------------|---------|--|--|
| 8.1.11 Aides for setting |         |  |  |

| Characteristic | Control process         | Control mode                                   | Start-up procedure             |
|----------------|-------------------------|------------------------------------------------|--------------------------------|
| P term higher  | Decrease of attenuation | Stronger reaction with overshoot               | Faster start-up with overshoot |
| P term smaller | Increase of attenuation | Less reaction, less tendency to os-<br>cillate | Slower startup                 |

### Controller operation with P-term too high

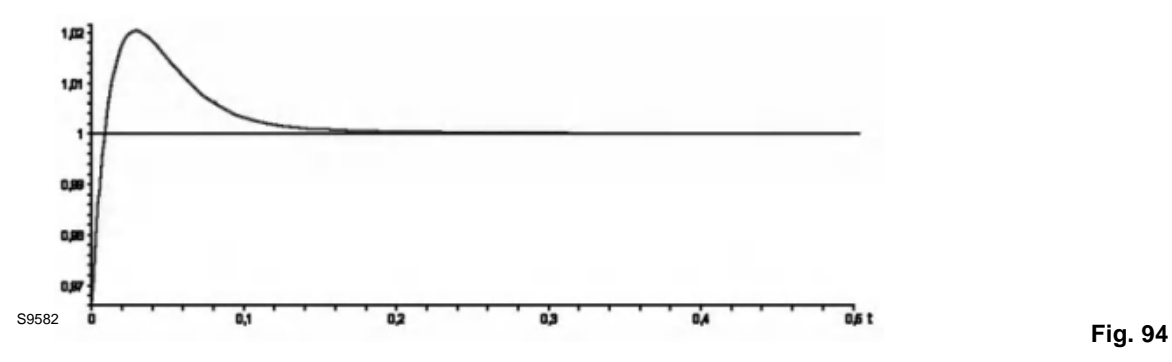

| Characteristic | Control process         | Control mode                                   | Start-up procedure                         |
|----------------|-------------------------|------------------------------------------------|--------------------------------------------|
| I term higher  | Decrease of attenuation | Stronger reaction with tendency to oscillate   | Faster start-up with tendency to oscillate |
| I term smaller | Increase of attenuation | Less reaction, less tendency to os-<br>cillate | Slower start-up                            |
|                |                         |                                                | Tab. P                                     |

#### Controller operation with I-term too high

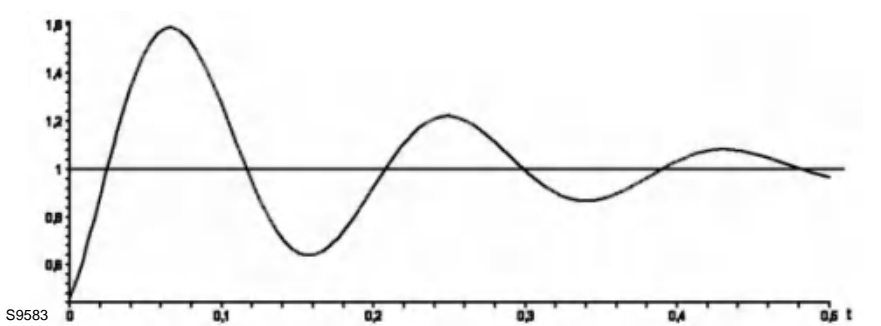

Fig. 95

Tab. O

| Characteristic | Control process         | Control mode      | Start-up procedure                         |
|----------------|-------------------------|-------------------|--------------------------------------------|
| D term higher  | Decrease of attenuation | Stronger reaction | Slower start-up, earlier decrease of power |
| D term smaller | Increase of attenuation | Less reaction     | Faster start-up, decrease of power later   |
|                |                         |                   | Tab. Q                                     |

Controller operation with D-term too high

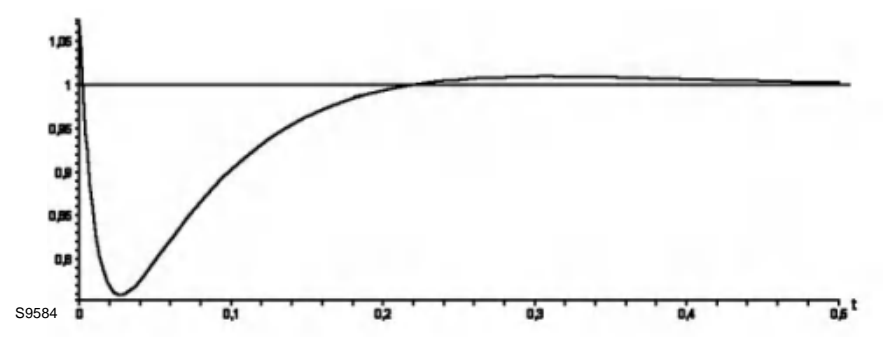

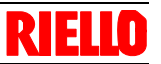

**DIP** switch

# 8.1.12 External/manual firing-rate presetting (terminals 16 - 19)

In order that LCM100 interprets the inputs as external firing rate presetting, LCM must be activated by P 0040. Therefore set P0040 to value 1 or 2.

With this setting UI300 still displays set-point value and actual value of LCM100.With software version 3.4.0.0(UI300) and 1.2.0.0 (LCM100) or higher P 0040 may be set to value 3. set-point value and actual value are not displayed in UI300.

Short-circuit terminal 22 with terminal 23 and terminal 24.

Select the type of firing rate presetting.

#### NOTE:

With software version 1.1.0.0 or higher the LCM switches automatically to DPS input if P 0065 = 2 (4  $\dots$  20 mA) and input current <2,1 mA.

An input current of more than 3 mA ends this switch over. Scaling:

0V/4 mA = 0 digit internal firing rate10 V/20 mA = 999 digit internal firing rate

#### Connection external/manual regular firing rate input (terminal 16 - 19)

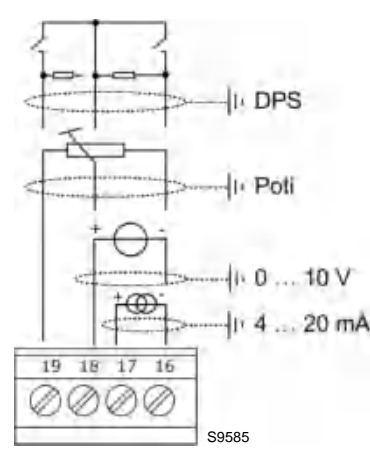

NOTE:

if 0 ... 10 v input is used for the presetting of the firing rate the sensor must be able to fuse the input of the lcm100 with 100 ma to 0.

#### 8.1.13 DIP switch

You can configure settings of LCM100 by DIP switches.

#### **Functions of DIP switches**

You can activate or deactivate CAN terminating resistor by DIP switch 1.

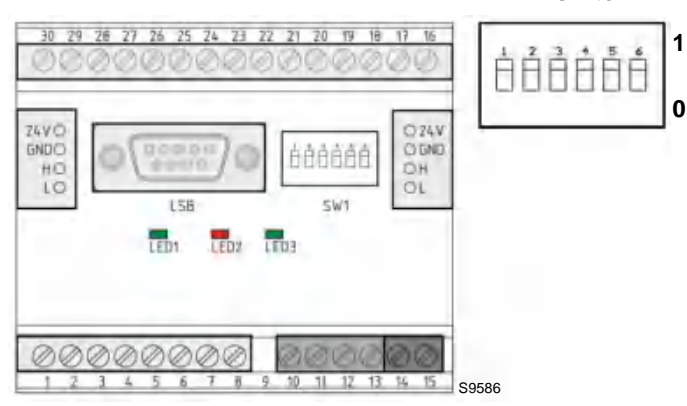

Fig. 98

#### DIP switch 1

| 0 | CAN terminal resistance inactive |
|---|----------------------------------|
| 1 | CAN terminal resistance active   |

Tab. R

You can set LSB Family by DIP switches 2 - 3.

| DIP switch 2 | DIP switch 3 | LSB Family |
|--------------|--------------|------------|
| 0            | 0            | 1          |
| 0            | 1            | 2          |
| 1            | 0            | 3          |
| 1            | 1            | 4          |

Tab. S

You can set sensor inputs by DIP switches 4 - 6.

|   | Switch |   | Input                              |
|---|--------|---|------------------------------------|
|   | DIF 5  |   |                                    |
| 0 | -      | - | PT100 boiler temperature sensor    |
| 1 | -      | - | PT1000 boiler temperature sensor   |
| - | 0      | - | PT100 ambient temperature sensor   |
| - | 1      | - | PT1000 ambient temperature sensor  |
| - | -      | 0 | PT100 flue gas temperature sensor  |
| - | -      | 1 | PT1000 flue gas temperature sensor |
|   |        |   |                                    |

Tab. T

#### 8.1.14 LED

The LCM100 has 3 LEDs which should be connected as mentioned below:

| LED         | Colour | Relevance                                                                                                    |
|-------------|--------|----------------------------------------------------------------------------------------------------|
| ERR (LED 1) | Red    | <ul> <li>During normal operation this LED is switched off. It will light up under following conditions:</li> <li>initialisation not yet accomplished or aborted (e.g. HW could not be initialised).</li> <li>cannot receive any messages for at least 3 seconds</li> </ul> |
| CAN (LED 2) | Green  | OFF: CAN Controller in Bus OFF. No communication possible                                                                                                    |
|             |        | Blinking: CAN Controller discovered a temporary fault. After fixing the problem, LED would still blink for some time                                                                                                    |
|             |        | ON: CAN is ready to operate                                                                                                    |
| PWR (LED 3) | Green  | <b>ON:</b> module is working normally = fully initialised and without any fault                                                                                                    |

Tab. U

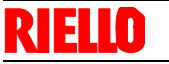

10

#### Faults - Probable causes - Solutions

If faults arise in ignition or operations, the burner performs a "safety stop", which is signalled by the red burner lockout LED.

The display of the operator panel visualises the lockout code.

When the burner starts up again, the red LED goes out.

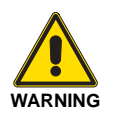

In the event of a burner lockout, more than two consecutive burner reset operations could cause damage to the installation. On the third lockout, contact the Aftersales Service.

#### 10.1 List of fault codes

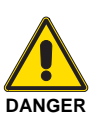

If further lockouts or burner faults occur, interventions must only be made by qualified, authorised personnel (as indicated in this manual, and in compliance with the laws and regulations currently in force).

| Fault<br>code | TRD<br>P301=0<br>P328>0 | EN67<br>P301=2<br>P328>0 | Description                                                                                                    | D1                              | D2 |
|---------------|-------------------------|--------------------------|----------------------------------------------------------------------------------------------------|---------------------------------|----|
| 0             | 0                       | 0                        | Unknown fault (internal error)                                                                                                    |                                 |    |
| 1             | 0                       | 3                        | Flame fault                                                                                                    |                                 |    |
| 2             | 0                       | 0                        | Parasitic light detected                                                                                                    |                                 |    |
| 3             | 0                       | 3                        | General flame failure during ignition                                                                                                    |                                 |    |
| 4             | 1                       | 1                        | Flame blow-off during operation                                                                                                    |                                 |    |
| 5             | 0                       | 3                        | Flame signal does not appear during the first safety time                                                                                                    |                                 |    |
| 6             | 0                       | 3                        | Flame signal extinguishes during stabilization time                                                                                                    |                                 |    |
| 7             | 0                       | 3                        | Flame signal does not appear during first safety time                                                                                                    |                                 |    |
| 8             | 0                       | 0                        | Flame signal does not appear at the end of the second safety time                                                                                                    |                                 |    |
| 9             | 0                       | 0                        | Flame signal does not appear during the first safety time                                                                                                    |                                 |    |
| 10            | 0                       | 0                        | Flame signal does not appear at the end of the first safety time                                                                                                    |                                 |    |
| 11            | 0                       | 0                        | Monitoring for parasitic light does not last the required 5 seconds                                                                                                    |                                 |    |
| 13            | 1                       | 0                        | Flame signal appears during ignition (pilot burner)                                                                                                    |                                 |    |
| 103           | 0                       | 0                        | Miscellaneous data invalid                                                                                                    |                                 |    |
| 105           | Unlimited               | 0                        | Curve data are invalid or not available                                                                                                    | Curve set /<br>Fuel num-<br>ber |    |
| 106           | 0                       | 0                        | Difference in parameter value between HP and UP.                                                                                                    | Parameter<br>No.                |    |
|               |                         |                          | Possible cause of error:<br>You have uploaded a normal data set (unprotected) and an error<br>occurred during the data transfer. The dataset was not save cor-<br>rectly. |                                 |    |
| 107           | 0                       | 0                        | Configuration is not valid; contact the Aftersales Service                                                                                                    |                                 |    |
| 120           | 1                       | 1                        | Different operation modes on both controllers                                                                                                    |                                 |    |
| 121           | 0                       | 0                        | Correction is out of range.                                                                                                    | Channel                         |    |
| 141           | 0                       | 0                        | Variation of speed feedback is to big.                                                                                                    | Channel                         |    |
|               |                         |                          | Parameter set is based on an old, invalid factory setting.<br>Update the factory setting of the BT300.                                                                    |                                 |    |
| 151           | Unlimited               | 3                        | Recirculation damper is still OPEN 240 s after recirculation release is OFF.                                                                                              | Channel                         |    |
| 170           | 0                       | 0                        | Short circuit of LDR flame detector                                                                                                    |                                 |    |
| 191           | 1                       | 1                        | First monitoring band exceeded for too long: channel                                                                                                    | Channel                         |    |
| 201           | 1                       | 1                        | First monitoring band fall short for too long: channel                                                                                                    | Channel                         |    |
| 211           | 0                       | 0                        | Second monitoring band exceeded for too long: channel                                                                                                    | Channel                         |    |

### Faults - Probable causes - Solutions

| Fault<br>code | TRD<br>P301=0<br>P328>0 | EN67<br>P301=2<br>P328>0 | Description                                                                                                    | D1                    | D2                                          |
|---------------|-------------------------|--------------------------|----------------------------------------------------------------------------------------------------|-----------------------|---------------------------------------------|
| 221           | 0                       | 0                        | Second monitoring band fall short for too long: channel                                                                                                    | Channel               |                                             |
| 231           | Unlimited               | 3                        | Fuel/air ratio control is blocked: channel                                                                                                    | Channel               |                                             |
| 241           | 0                       | 0                        | Actuator does not move, i.e. no position feedback.                                                                                                    | Channel               | Direction:<br>P 2 =<br>backward,<br>forward |
|               |                         |                          | If this indication is shown, the monitoring of fault 271 is damaged.                                                                                                    |                       |                                             |
| 251           | 0                       | 0                        | Actuator cannot find reference position                                                                                                    | Channel               |                                             |
|               |                         |                          | Direction:<br>0 backward<br>1 forward<br>Check the flap's smooth-running to reference position.                                                                                                    |                       |                                             |
| 261           | Unlimited               | 3                        | Actuator returns invalid position (difference to target position too large)                                                                                                    | Channel               |                                             |
| 271           | Unlimited               | 3                        | Actuator feedback remains constantly for too long, even when actuator has moved                                                                                                    | Channel               |                                             |
| 281           | 1                       | 1                        | Feedback signal of at least 1 actuator is incorrect                                                                                                    | Channel               |                                             |
|               |                         |                          | To identify the actuator's direction of rotation two pulse form sig-<br>nals, offset 90 degrees, are returned by the actuator.<br>If fault 281 occurs, these signals are not identified correctly.<br>Cause of error:<br>– back lash<br>– actuator 0,8 Nm: external torque clockwise >0.2 Nm<br>– actuator 9 Nm: external torque clockwise >1 Nm |                       |                                             |
| 291           | Optional                | 3                        | Actuator does not reach the final position, because of mixed- up detection.                                                                                                    | Channel               |                                             |
|               |                         |                          | Actuators are mixed up while reconnecting. The test for recognising<br>this fault is described in the manual of the BT300 - print no.<br>DLT1201.<br>At least one actuator does not reach it's test position:<br>- 2 actuators are mixed up<br>- another problem inhibits the actuator to reach it's test position                               |                       |                                             |
| 320           | 1                       | 1                        | Open broken wire at firing rate input                                                                                                    |                       |                                             |
| 321           | 1                       | 1                        | Open broken wire at feedback channel: channel                                                                                                    | Channel               |                                             |
| 351           | 1                       | 1                        | Invalid fuel change while burner is running                                                                                                    |                       |                                             |
| 352           | Optional                | 3                        | Invalid combination of fuel signals (no signals)                                                                                                    |                       |                                             |
| 353           | Optional                | 3                        | Invalid combination of fuel signals (several signals)                                                                                                    |                       |                                             |
| 360           | 0                       | 0                        | Air deficiency causes a fault shut-down by O <sub>2</sub> trim.                                                                                                    |                       |                                             |
| 362           | 0                       | 0                        | Fault shut-down due to a missing burner maintenance                                                                                                    |                       |                                             |
| 363           | 1                       | 1                        | Smallest valid O <sub>2</sub> value decided                                                                                                    |                       |                                             |
| 371           | 0                       | 0                        | Output for internal firing rate is defective                                                                                                    |                       |                                             |
| 372           | 0                       | 0                        | Difference of the burner firing rate values between main processor<br>and watchdog processor is too large                                                                                                    |                       |                                             |
| 381           | 0                       | 0                        | Deviation between main processor and watchdog controller is too large                                                                                                    | Correction<br>channel |                                             |
| 391           | 0                       | 0                        | Curve set has changed during programming                                                                                                    |                       |                                             |
| 393           | 0                       | 0                        | Emergency shut-down activated                                                                                                    |                       |                                             |
| 394           | 0                       | 0                        | Burner ON/OFF signal from the user interface turned off unexpectedly                                                                                                    |                       |                                             |
| 451           | 1                       | 1                        | Being operating mode for ignition not all channels are in ignition po-<br>sition                                                                                                    | Channel               |                                             |

# **RIELLO**

### Faults - Probable causes - Solutions

| Fault<br>code | TRD<br>P301=0<br>P328>0 | EN67<br>P301=2<br>P328>0 | Description                                                    | D1                   | D2 |
|---------------|-------------------------|--------------------------|----------------------------------------------------------------|----------------------|----|
| 600           | 0                       | 0                        | Program monitoring time (FAT) exceeded                         | Indication<br>number |    |
| 601           | 0                       | 0                        | Failure during leakage test: gas pressure still active         |                      |    |
| 602           | 0                       | 0                        | Failure during leakage test: no gas pressure detected          |                      |    |
| 603           | 0                       | 0                        | Manual venting of the gas line required                        |                      |    |
| 606           | 0                       | 0                        | CPI/POC signal in unexpected state                             |                      |    |
| 608           | 1 *1)                   | 1 *1)                    | Invalid drop of the boiler safety interlock chain              |                      |    |
| 609           | 1 *1)                   | 1 *1)                    | Invalid drop of the gas safety interlock chain                 |                      |    |
| 610           | Optional<br>*1)         | 3 *1)                    | Invalid drop of the oil safety interlock chain                 |                      |    |
| 611           | Optional                | 3                        | Gas pressure too low                                           |                      |    |
| 613           | 0                       | 0                        | Air pressure signal is missing                                 |                      |    |
| 617           | 1                       | 1                        | Flame signal extinguishes during operation                     |                      |    |
| 624           | Optional                | 3                        | Oil pressure too low                                           |                      |    |
| 711           | 0                       | 0                        | Invalid change of the operation mode                           |                      |    |
| 713           | 0                       | 0                        | Invalid signal combination in operating mode BURNER OFF        |                      |    |
| 714           | 0                       | 0                        | Invalid signal combination in operating mode BURNER READY      |                      |    |
| 715           | 0                       | 0                        | Invalid signal combination in operating mode PRE-PURGE         |                      |    |
| 716           | 0                       | 0                        | Invalid signal combination in operating mode IGNITION POSITION |                      |    |
| 717           | 0                       | 0                        | Invalid signal combination in operating mode IGNITION          |                      |    |
| 719           | 0                       | 0                        | Fuel valves are open for too long without a flame              |                      |    |
| 720           | 0                       | 0                        | Ignition transformer activated too long                        |                      |    |
| 721           | 0                       | 0                        | Ignition valve openes for too long                             |                      |    |
| 722           | 0                       | 0                        | Fuel valves open in maintenance mode                           |                      |    |
| 723           | 0                       | 0                        | gnition process needs too much time                            |                      |    |
| 724           | 0                       | 0                        | Sas valve open with fuel oil                                   |                      |    |
| 725           | 0                       | 0                        | Oil valves are open while gas is selected                      |                      |    |
| 727           | 0                       | 0                        | Main gas 1 opens unexpectedly                                  |                      |    |
| 728           | 0                       | 0                        | All three gas valves open for too long                         |                      |    |
| 729           | 0                       | 0                        | Ignition process lasts for too long (without pilot burner)     |                      |    |
| 730           | 0                       | 0                        | Maintenance mode without pilot burner                          |                      |    |
| 731           | 0                       | 0                        | Ignition valve opens without pilot burner                      |                      |    |
| 732           | 0                       | 0                        | Invalid signal combination at input terminals during operation |                      |    |
| 734           | 0                       | 0                        | Pre-ventilation period not respected                           |                      |    |
| 739           | 0                       | 0                        | Leakage test: main gas valve 2 opens for too long              |                      |    |
| 740           | 0                       | 0                        | Leakage test: main gas valve 1 leaky                           |                      |    |
| 741           | 0                       | 0                        | Leakage test: main gas valve 1 opens for too long              |                      |    |
| 742           | 0                       | 0                        | Leakage test: main gas valve 2 leaky                           |                      |    |
| 743           | 0                       | 0                        | Flame monitoring: flame burns for too long after shutdown      |                      |    |
| 745           | 0                       | 0                        | Program monitoring time exceeded                               |                      |    |
| 746           | 0                       | 0                        | Solenoid valve cannot be switched off                          |                      |    |
| 747           | 0                       | 0                        | Leakage test: Venting into the burner is not allowed           |                      |    |
| 759           | 0                       | 0                        | BT300 leaves SETTING mode automatically after 24 hours         |                      |    |

### Faults - Probable causes - Solutions

| Fault<br>code | TRD<br>P301=0<br>P328>0 | EN67<br>P301=2<br>P328>0 | Description                                                                                                    | D1                                 | D2                |
|---------------|-------------------------|--------------------------|----------------------------------------------------------------------------------------------------|------------------------------------|-------------------|
| 763           | 0                       | 0                        | Different curve selection on main processor and watchdog processor                                                                                                    |                                    |                   |
| 764           | 1                       | 1                        | CO-controller - internal curve set failure                                                                                                    | Curve set                          |                   |
| 800           | 0                       | 0                        | Parameter defective                                                                                                    | Parameter<br>No.                   |                   |
| 801           | 0                       | 0                        | Channel control mode is inconsistent between main processor and watchdog processor (fatal error, no automatic restart possible)                                                                                                    | Channel                            |                   |
| 802           | 1                       | 1                        | Integration of a channel into the fuel/air ratio control takes too long (only one automatic restart possible)                                                                                                    | Channel                            |                   |
| 803           | 0                       | 0                        | Channel is out of 1 <sup>st</sup> monitoring band for too long                                                                                                    | Channel                            |                   |
| 804           | 0                       | 0                        | Channel mode of the fuel/air ratio control does not match to the ac-<br>tivation type                                                                                                    | Channel                            |                   |
| 805           | 0                       | 0                        | Directly controlled channel runs to an invalid position, i.e. a channel that is not deactivated or controlled by fuel/air ratio control                                                                                                    | Channel +<br>set point<br>position |                   |
| 806           | 0                       | 0                        | C<br>p<br>Implausible channel set point of the main controller<br>u<br>g<br>f                                                                                                    |                                    |                   |
| 807           | 1                       | 1                        | Time out of LSB message (message no. = parameter)                                                                                                    |                                    |                   |
|               |                         |                          | <ul> <li>Possible cause of error:</li> <li>connection between VSM/LCM GND and protective earth PE</li> <li>acknowledgment of speed change too fast / fault of VSM</li> <li>error at LSB (red LED flashes or is permanently ON)</li> </ul>                                                                                                    |                                    |                   |
| 889           | 0                       | 0                        | The gap between two remote fault releases is too short                                                                                                    |                                    |                   |
|               |                         |                          | EN 14459 allows only 4 remote fault resets every 15 min.<br>Fault release is monitored by remote control software, LAMTEC<br>SYSTEM BUS and field bus. Exceeding the number of fault releas-<br>es causes the fault shot-down H889 and further remote fault releas-<br>es are ignored.<br>After a delay time another remote fault release is possible.<br>The fault shut-down H889 also occurs, if fault release is sent with-<br>out any reason. A reset by terminal is always possible.<br>How to reset this fault:<br>- wait for 15 minutes until you try to reset the fault again<br>- cut off the power supply from BT300 for a moment, reconnect it<br>and reset the fault subsequently. |                                    |                   |
| 921           | 0                       | 0                        | Relay driver self-test: output oil valve defect                                                                                                    |                                    |                   |
| 922           | 0                       | 0                        | Relay driver self-test: output ignition transformer defect                                                                                                    |                                    |                   |
| 923           | 0                       | 0                        | Relay driver self-test: output gas valve 1 defect                                                                                                    |                                    |                   |
| 924           | 0                       | 0                        | Relay driver self-test: output gas valve 2 defect                                                                                                    |                                    |                   |
| 925           | 0                       | 0                        | Relay driver self-test: output ignition transformer defect                                                                                                    |                                    |                   |
| 928           | 0                       | 0                        | Relay driver self-test: output terminal 41 for oil pump defective                                                                                                    |                                    |                   |
| 929           | 0                       | 0                        | Relay driver self-test: output fan defect                                                                                                    |                                    |                   |
| 985           | 0                       | 0                        | VSM diagnosis error                                                                                                    |                                    |                   |
|               |                         |                          | Possible cause of error:<br>BurnerTronic expects a VSM module but the exchange of diagnosis<br>data with the module fails                                                                                                    |                                    |                   |
| 986           | 0                       | 0                        | Dynamic range test recognizes an invalid feedback                                                                                                    | Channel                            | Actual val-<br>ue |

### Faults - Probable causes - Solutions

| Fault<br>code | TRD<br>P301=0<br>P328>0 | EN67<br>P301=2<br>P328>0 | Description                                                                         | D1 | D2     |
|---------------|-------------------------|--------------------------|-------------------------------------------------------------------------------------|----|--------|
| 987           | 0                       | 0                        | Change-over during staged operation takes too much time                             |    |        |
| 988           | 0                       | 0                        | Fuel selection relay in the DFM is defective or inconsistent feed-<br>back from DFM |    |        |
| 989           | 0                       | 0                        | Plausibility test of actuator feedback in programmed curve failed                   |    |        |
| 990           | Optional<br>*1)         | 3                        | Power failure                                                                       |    |        |
| 996           | 0                       | 0                        | Secure parameter writing could not be finished.<br>Device is blocked                |    |        |
| 999           |                         |                          | Contact the Aftersales Service                                                      |    |        |
|               |                         |                          |                                                                                     |    | Tab. X |

\*1) The system will be restarted not before the condition of the fault is eliminated (i.e. the dropped safety interlock chain (SIC) or the low voltage).

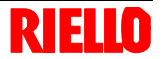

### A Appendix - Accessories

#### Output power regulator kit for modulating operation

With the modulating operation, the burner continually adapts the power to the heat request, ensuring a high level of stability for the parameter controlled: temperature or pressure.

| Parameter to be checked |                  | Probe     |         |  |
|-------------------------|------------------|-----------|---------|--|
|                         | Adjustment field | Туре      | Code    |  |
| Temperature             | - 100 ÷ 500° C   | PT 100    | 3010110 |  |
|                         | 0 ÷ 2.5 bar      | 4 ÷ 20 mA | 3010213 |  |
| Pressure                | 0 ÷ 16 bar       | 4 ÷ 20 mA | 3010214 |  |
|                         | 0 ÷ 25 bar       | 4 ÷ 20 mA | 3090873 |  |

#### Gas flange DN80 kit

| Burner          | Code    |
|-----------------|---------|
| RS 68-120/E FGR | 3010439 |

#### Software interface kit

| Burner          | Code     |
|-----------------|----------|
| RS 68-120/E FGR | 20130843 |

#### O2 - CO control kit

| Burner          | Code     |
|-----------------|----------|
| RS 68-120/E FGR | 20101753 |

#### O2 - CO control kit high efficiency

| Burner          | Code     |
|-----------------|----------|
| RS 68-120/E FGR | 20125127 |

#### Extended head kit

| Burner          | Code    |  |  |
|-----------------|---------|--|--|
| RS 68-120/E FGR | 3010177 |  |  |

#### Gas trains in compliance with EN 676

Please refer to manual.

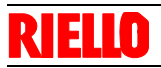

# Appendix - Electrical panel layout

# В

# Appendix - Electrical panel layout

| 1  | Index of layouts                       |
|----|----------------------------------------|
| 2  | Indication of references               |
| 3  | Layout of unifilar output              |
| 4  | BT330 operational layout               |
| 5  | BT330 operational layout               |
| 6  | BT330 operational layout               |
| 7  | BT330 operational layout               |
| 8  | LCM100 operational layout              |
| 9  | Electrical connection set by installer |
| 10 | Electrical connection set by installer |

| 2 | Indication of references |              |              |  |
|---|--------------------------|--------------|--------------|--|
|   |                          | Sheet no.    | /1.A1<br>↑ ↑ |  |
|   |                          | Co-ordinates |              |  |

### **Appendix - Electrical panel layout**

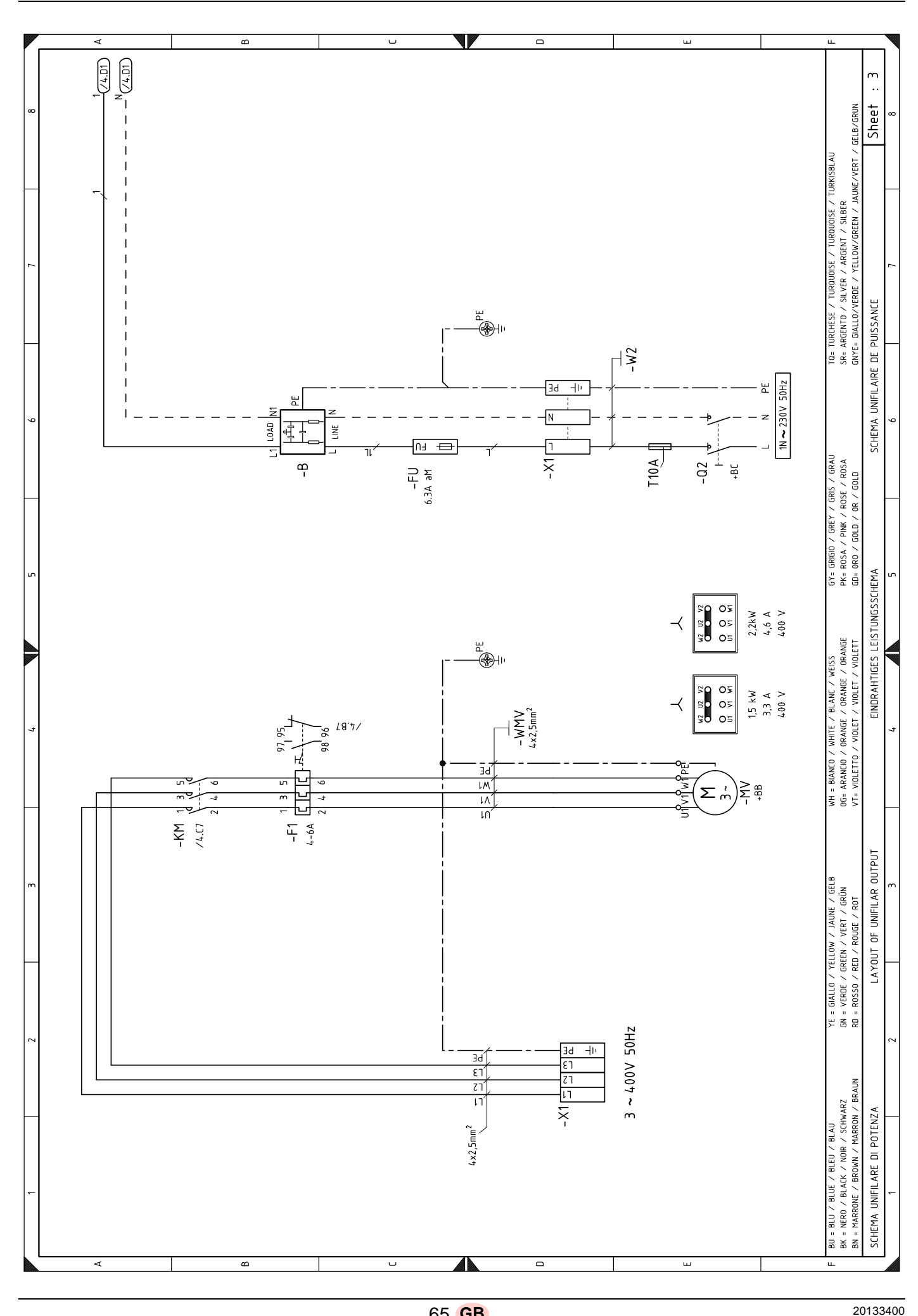

**RIELLO** 

65 **GB** 

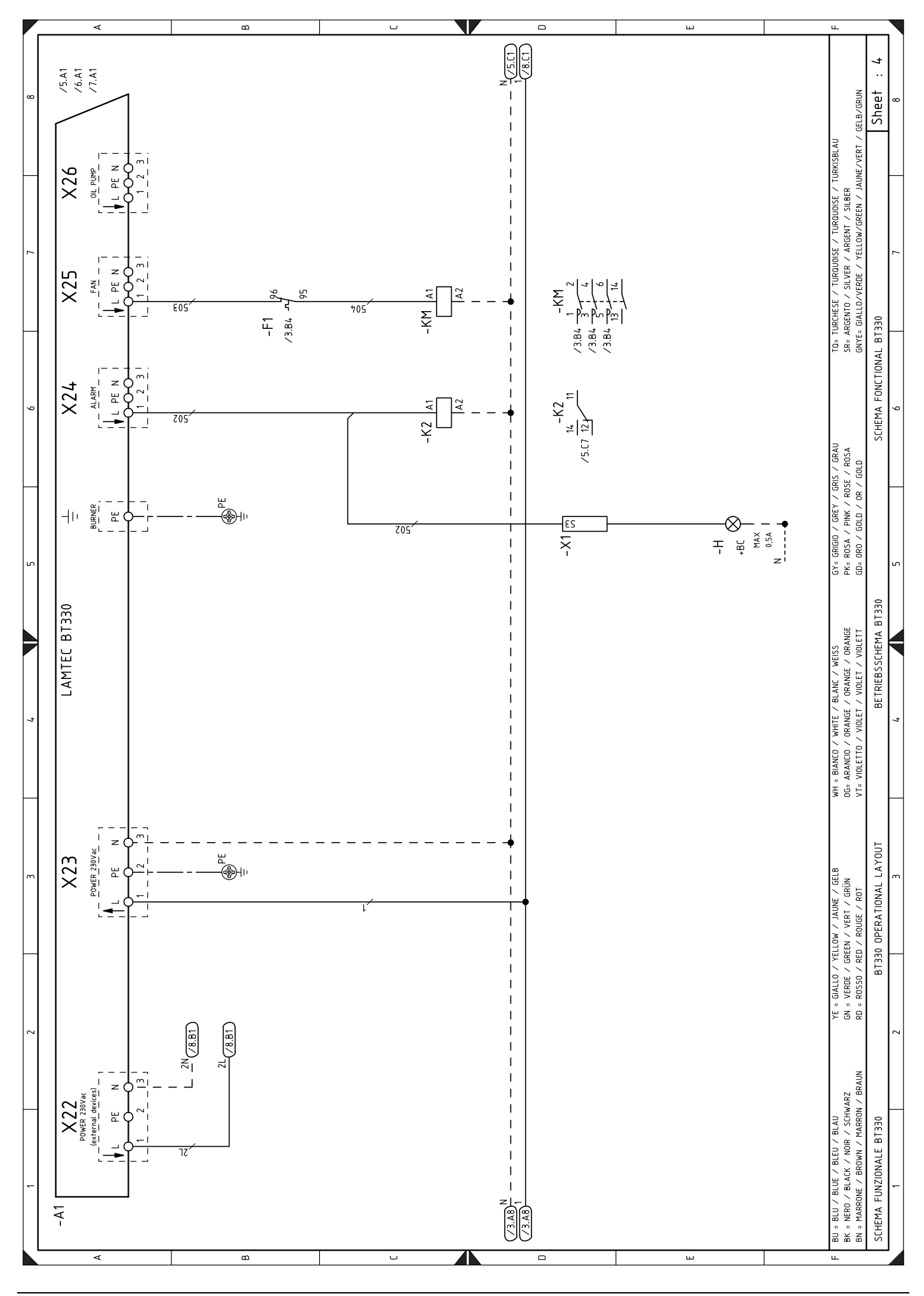

**Appendix - Electrical panel layout** 

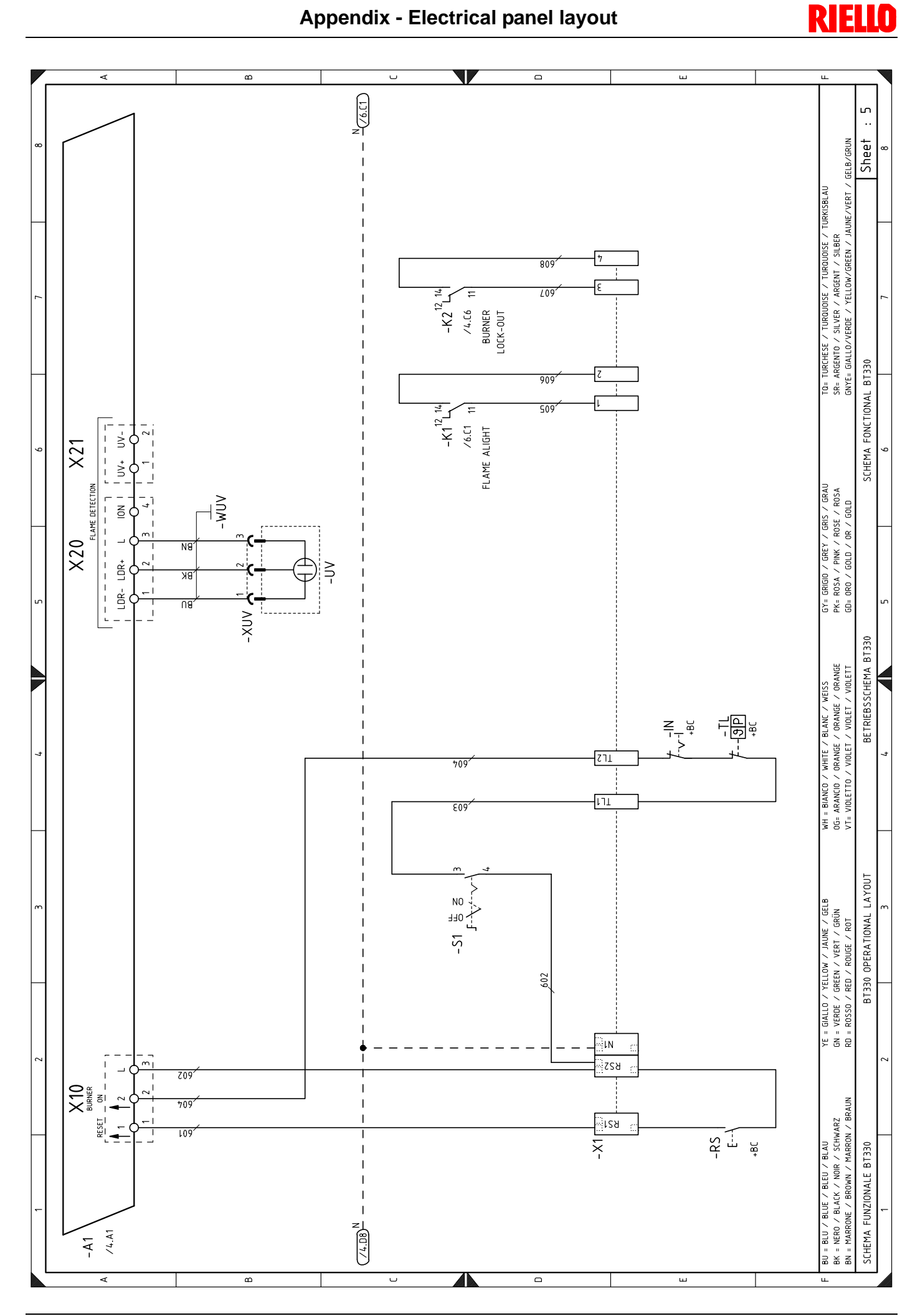

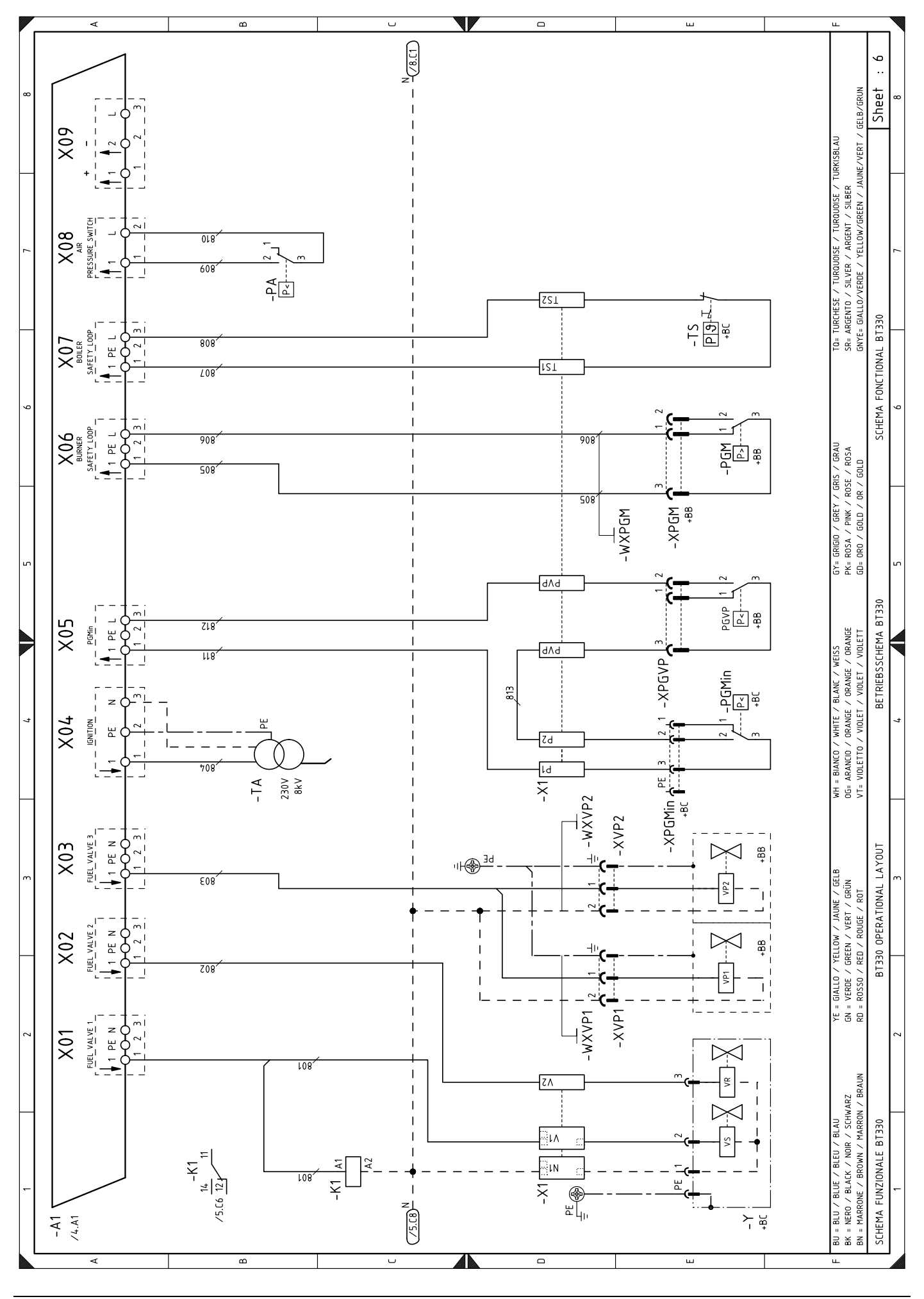

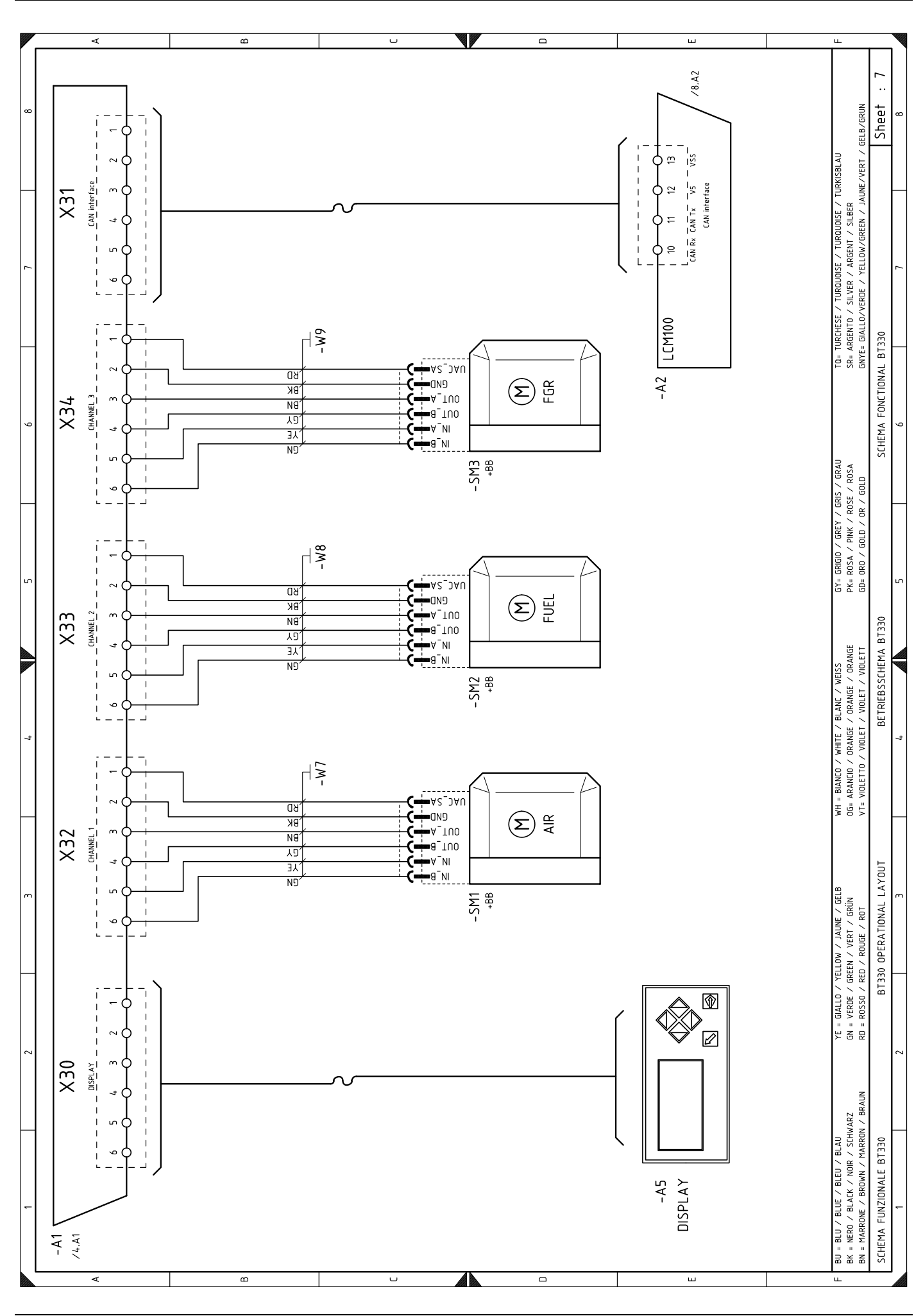

69 **GB** 

![](_page_46_Figure_2.jpeg)

![](_page_47_Figure_0.jpeg)

### **Appendix - Electrical panel layout**

# **RIELLO**

# Appendix - Electrical panel layout

![](_page_48_Figure_2.jpeg)

20133400

![](_page_49_Picture_1.jpeg)

#### Wiring layout key

| wiring la | iyout key                                                     |      |                                         |
|-----------|---------------------------------------------------------------|------|-----------------------------------------|
| +BB       | Burner components                                             | XVP1 | Pilot gas valve connector               |
| +BC       | Boiler components                                             | XVP2 | Pilot gas valve connector               |
| A1        | Control box for the air/fuel ratio                            | Y    | Gas adjustment valve + gas safety valve |
| A2        | LCM 100 module                                                |      |                                         |
| A5        | Operator panel                                                |      |                                         |
| A6        | O2 - CO control module                                        |      |                                         |
| В         | Filter to protect against radio disturbance                   |      |                                         |
| BA        | Input in current DC 420 mA                                    |      |                                         |
| BA2       | Load indicator                                                |      |                                         |
| BP        | Pressure probe                                                |      |                                         |
| BT1       | Boiler temperature probe                                      |      |                                         |
| BT2       | flue gas temperature probe                                    |      |                                         |
| BT3       | Output potentiometer                                          |      |                                         |
| BT4       | Probe Pt100, 3 wires                                          |      |                                         |
| BTEXT     | External probe for climatic compensation of the set-<br>point |      |                                         |
| BV        | Input in voltage DC 010V                                      |      |                                         |
| FU        | Fuse auxiliary circuits                                       |      |                                         |
| F1        | Fan motor thermal relay                                       |      |                                         |
| G4        | O2 - CO probe                                                 |      |                                         |
| н         | Remote lockout signal                                         |      |                                         |
| IN        | Manual burner arrest switch                                   |      |                                         |
| K1        | Clean contacts output relay burner switched on                |      |                                         |
| K2        | Clean contacts output relay burner lockout                    |      |                                         |
| KM        | Fan motor contact maker                                       |      |                                         |
| MV        | Fan motor                                                     |      |                                         |
| PA        | Air pressure switch                                           |      |                                         |
| PE        | Burner earth                                                  |      |                                         |
| PGM       | Maximum gas pressure switch                                   |      |                                         |
| PGMin     | Minimum gas pressure switch                                   |      |                                         |
| PGVP      | Gas pressure switch for valve leak detection control device   |      |                                         |
| Q1        | Three-phase disconnecting switch                              |      |                                         |
| Q2        | Single phase disconnecting switch                             |      |                                         |
| RS        | Remote burner reset button                                    |      |                                         |
| S1        | On/off selector                                               |      |                                         |
| SM1       | Air servomotor                                                |      |                                         |
| SM2       | Gas servomotor                                                |      |                                         |
| SM3       | Flue gas recirculation servomotor                             |      |                                         |
| TA        | Ignition transformer                                          |      |                                         |
| TL        | Limit thermostat/pressure switch                              |      |                                         |
| TPS       | Output three point step                                       |      |                                         |
| TR        | Adjustment thermostat/pressure switch                         |      |                                         |
| TS        | Safety thermostat/pressure switch                             |      |                                         |
| UV        | UV flame sensor                                               |      |                                         |
| VP1       | Gas pilot valves                                              |      |                                         |
| VP2       | Gas pilot valves                                              |      |                                         |
| X1        | Burner terminal strip                                         |      |                                         |
| XPGM      | Maximum gas pressure switch connector                         |      |                                         |
| XPGMin    | Minimum gas pressure switch connector                         |      |                                         |
| XPGVP     | Gas pressure switch connector for valve leak detec-           |      |                                         |
|           | tion control device                                           |      |                                         |

XUV Flame sensor connector

![](_page_50_Picture_0.jpeg)

RIELLO S.p.A. I-37045 Legnago (VR) Tel.: +39.0442.630111 http:// www.riello.it http:// www.riello.com